# Andmeesitaja kasutusjuhend

### Sõnastik

- KPO kitsendusi põhjustav ruumiobjekt
- KMA kitsenduste mõjuala ruumiobjekt
- Kitsendus ühisnimetaja KPO ja KMA kohta

## Sissejuhatus

KPOIS ehk kitsendusi põhjustavate objektide infosüsteemi eesmärk on koguda kitsendusi põhjustavaid objekte (KPO) ja genereerida nende andmete alusel kitsenduse mõjualasid (KMA).

Süsteemi saavad kasutada nii andmete esitajad kui ka andmete vaatlejad.

## Kitsendust põhjustav objekt ja kitsenduse mõjuala

Maakatastriseaduse § 2 järgi on maakatastri andmekogu üheks osaks katastri koosseisust, kuhu kuuluvad kaardid registrisse kantava informatsiooni graafiliseks esitamiseks. Kitsendusi põhjustavate objektide paiknemise esitamiseks on **kitsenduste kaart**.

Maakatastriseaduse § 12 tähenduses kantakse kitsenduste kaardile katastriüksuse kasutamise kitsendust põhjustava objekti asukoht (piirid) ning vajaduse korral esitatakse kitsenduse ulatus.

Kanded kitsenduste kaardile teeb katastripidaja kitsenduste selgitamisel saadud andmete alusel. Katastriüksuse kasutamise kitsenduse ulatus arvutata kse kitsenduste kaardile kantud kitsenduse objekti ja mõjuala andmete alusel.

Vastavalt Maakatastriseaduse § 19<sup>1</sup> on katastriüksuse kasutamise kitsenduste (edaspidi *kitsendused*) selgitamine kitsendusi põhjustavate objektide asukoha määramine nende registreerimiseks katastris.

Maakatastri kitsenduste kaardile kantakse kõik seadusjärgseid ja haldusakti alusel kinnisomandi avalik-õiguslikke omandikitsendusi põhjustavad objektid, mis esinevad füüsiliste nähtustena.

## Andmeesitaja

Kitsenduste andmete esitamise kohustus on:

- 1. Kitsendust põhjustava objekti omanikul 90 päeva jooksul kitsendust põhjustava objekti tekkimisest või muutumisest arvates, kui kitsendust põhjustava objekti kohta riiklikku andmekogu ei peeta või kui riiklikus andmekogus vajalikud andmed puuduvad või ei ole sobivas vormingus
- Kitsendust põhjustava objekti ja mõjuala sisaldava riikliku andmekogu pidajal 30 päeva jooksul andmekogus kitsenduste andmete registreerimisest või muutumisest arvates

Kitsenduste andmed esitatakse katastrisse elektrooniliselt.

Vastavalt Kinnisasja avalikes huvides omandamise seaduse § 39 ja 40 toimub andmete esitamine katastrisse haldusakti alusel.

Sundvalduse seadja esitab seitsme päeva jooksul sundvalduse seadmise otsuse jõustumise päevast maakatastri pidajale sundvalduse seadmise otsuse ja masinloetaval kujul sundvalduse ruumilise ulatuse andmed. Loe lähemalt sundvalduse ala määramisest.

## Andmeesitajaks saamine

Selleks, et kasutajal tekiks õigus siseneda süsteemi andmeesitajana, tuleb esmalt võtta ühendust Maa-ametiga ja kokku leppida andmete esitamise mahus, formaadis ja viisis. Peale kokkuleppe saavutamist avatakse määratud kasutajatele õigus andmeid esitada.

## KPO ja KMA

Andmeesitaja peab mõistma, mis on KPO ehk Kitsendust põhjustav objekt ja tema mõjualad ehk KMA-d.

Võtame lihtsa näite - elektriliin:

Joonisel illustreerib elektriliini lilla joon. Ja tema ümber genereeritud mõjuala on tähistatud roosaga.

KMA genereerib süsteem automaatselt vastavalt sisestatud reeglitele, mis tulenevad seadusest. Ühe KPO baasil võib tekkida mitu KMA-d, millel kõigel võib olla erinev ruumikuju. Kui KPO ruumikuju või reeglistik muutub, genereeritakse puudutatud vööndid uuesti ümber.

## KPO elutsükkel ja andmete esitamine

KPO-I on ettenähtud elutsükkel, et võimaldada andmeesitajal mugavamalt andmetega töötamist. Elutsükli võtab kokku alljärgnev diagramm:

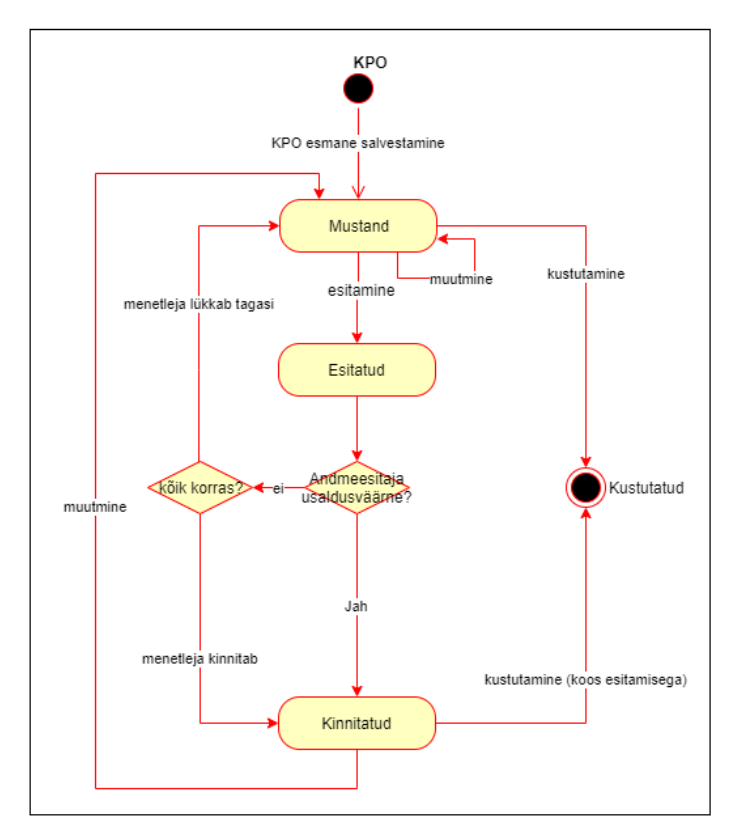

Elutsükli kirjeldus:

- · Peale esmast salvestamist saab KPO omale seisundiks "Mustand" ja KPO on nähtav ainult andmeesitajale. Mustandi seisundis KPO ei ole ametlik.
- Peale esitamist saab KPO omale seisundiks "Esitatud". Kui andmeesitaja on märgitud usaldusväärseks, muudab süsteem automaatselt seisundiks "Kinnitatud". Kui ei, siis peab Ülevaataja andmed üle kontrollima ja kinnitama. Enne andmed avalikuks ei muutu.
- "Kinnitatud" seisundis KPO on ametlik. Süsteem genereerib automaatselt KPO-le kõik tema KMA-d vastavalt reeglitele.
- Kui "Kinnitatud" seisundis KPO-d muuta või kustutada, siis muudatused ei muutu ametlikuks enne esitamist ja kinnitamist.
- · Kui ülevaataja ei kinnita andmeid, siis läheb KPO uuesti seisundise "Mustand".

## Minu objektide nimekiri

Andmeesitaja peamine töövahend on "Minu objektid" nimekiri ja maakaart, kus kuvatakse kõik sisselogimisel valitud andmeesitaja KPO-d.

Vaikimisi on nimekiri peidetud ja andmeesitaja saab kasutada maakaarti ja otsingut, et sirvida kitsenduste maakaarti.

Vaikimisi kuvatakse ainult andmeesitaja kitsendusi. Kasutaja saab kuvamise sätteid muuta ja vaadelda nö ametlikku pilti, kus kuvatakse hetkel kehtiv ametlik seis. Selleks tuleb vahetada kaardikihti ja valida valiku "Minu kitsendused" asemel "Avalikud kitsendused":

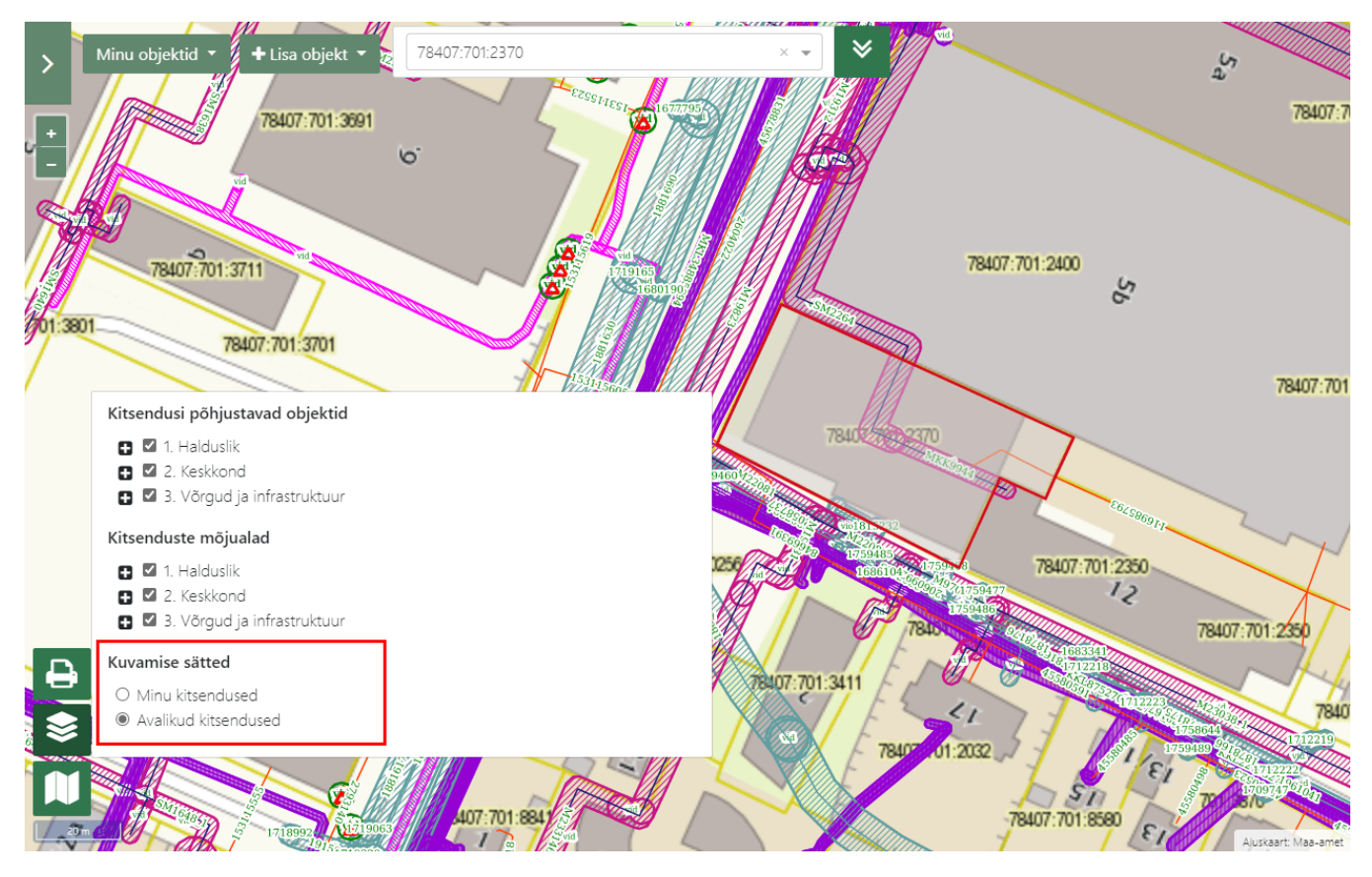

Kõik andmeesitaja poolt sisestatud KPO-d kuvatakse nimekirjas, mis avaneb, kui vajutada nupule "Minu objektid". Avanev vaade koosneb järgmistest komponentidest:

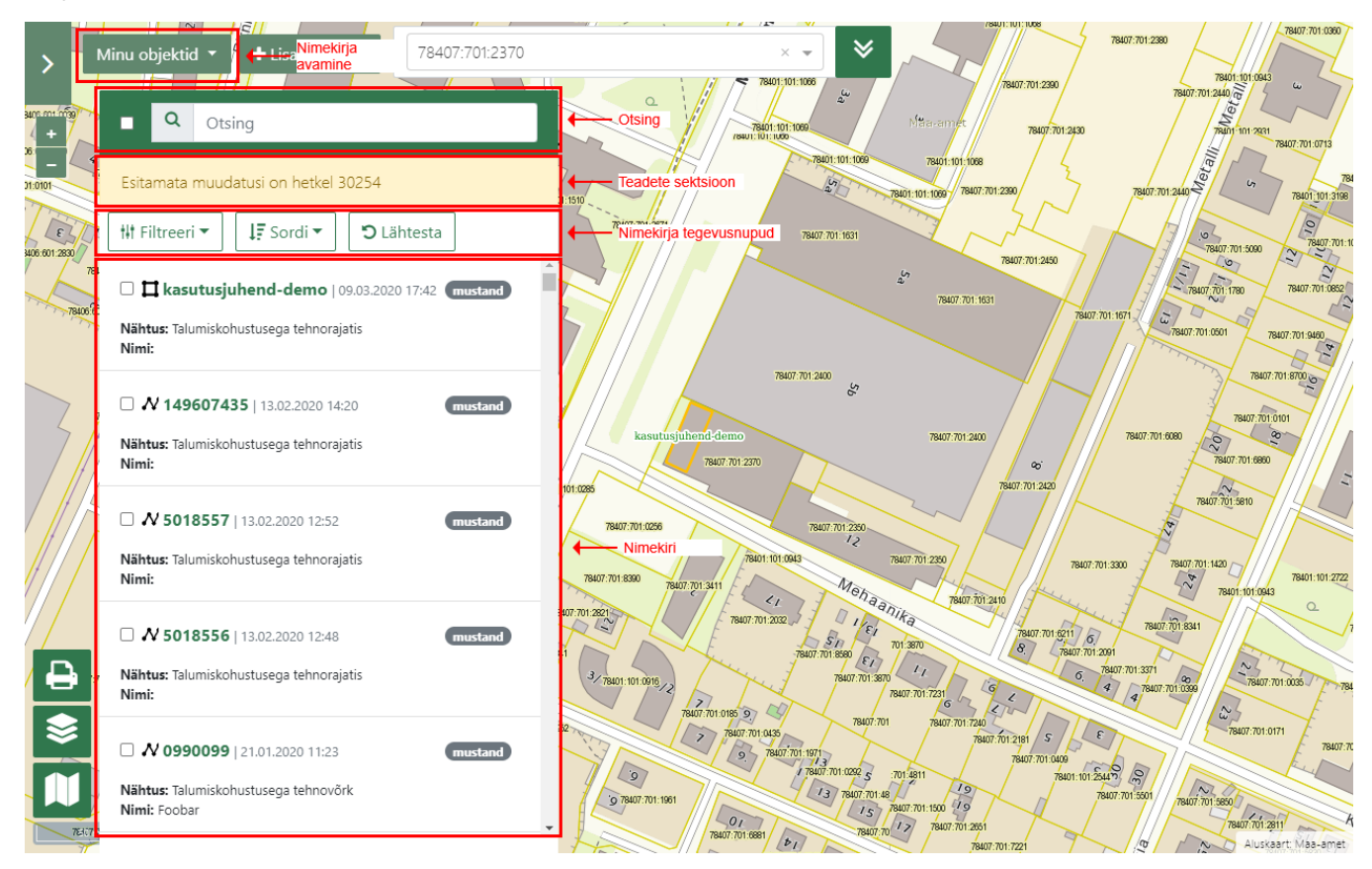

Nimekirjas kuvatava KPO andmete selgitus:

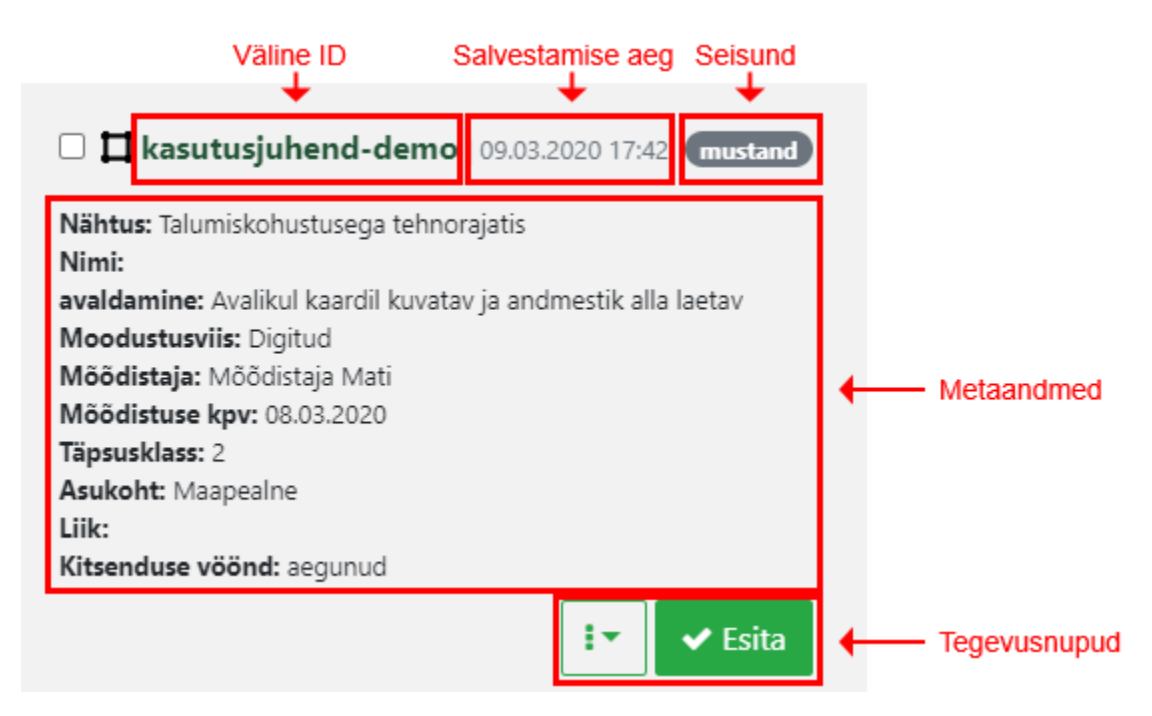

Hiireklikk nimekirjas mõnel KPO-l illumineerib antud KPO maakaardil.

### **KPO** otsing

Süsteem võimaldab KPO-d otsida nimetuse ja välise ID alusel. Otsing toimib %fragment% põhimõttel.

### KPO nimekirja filtreerimine

Süsteem võimaldab KPO nimekirja filtreerida erinevate metaandmete alusel. Selleks tuleb vajutada nupule "Filtreeri", mille peale avaneb filtreerimise parameetrite nimekiri:

|                         | 78401-101-338 78406:001:3180 001:3180 001:3180 | 78407:701:2370 | Reur 701 1980                                                                                                    |
|-------------------------|------------------------------------------------|----------------|----------------------------------------------------------------------------------------------------|
|                         | 078401:101:0866101:08007840/:101:0866          |                | 78407 701 1827<br>78407 701 7827<br>78407 701 7827                                                                                                    |
| 17 + :00571             | Q Otsing                                       |                | 78407 701 101 000 78407 701 2200 78407 701 0200 78407 701 0200 78407 701 0200 78407 701 0200 78407 701 020 78407 701 020 78407 78407 78407 78407 78407 78407 78407 78407 78407 78407 78407 78407 78407                                                                                                    |
|                         | Esitamata muudatusi on hetkel 30254            |                |                                                                                                    |
| 78406:0                 | Hit Filtreeri ▼ IF Sordi ▼ D L                 | ähtesta        | 1000 101 1000 1000 1000 1000 1000 1000                                                                                                    |
| 3360 78406:601          | Nähtuse liik                                   | :42 mustand    |                                                                                                    |
| 1.5220 78406:601        | Moodustustamise viis                           | alla laetav    | 300 kasutusi nd-demo raun ro, 500 raun ro, 700 raun ro, 500 raun ro, 5                                                                                                    |
| 01:5000 78406:001<br>Mu | Seisund                                        |                | الفك درة. تربيعة (19.2 من 20.10, 19.2 من 20.10, 19.2 من                                                                                                    |
| 31 78407:701:           | Täpsusklass                                    | •              | 2000 107 UN TURE<br>2000 107 UN TURE<br>2000 107 UN |
| 35 78407:701:06         | Õigusliku kovalatos                            | 🖌 Esita        |                                                                                                    |
| 78407:701:9611          |                                                | mustand        |                                                                                                    |
| A                       | Esitatud alates                                |                |                                                                                                    |
|                         | (h)                                            |                |                                                                                                    |
|                         | Staatus                                        | mustand        |                                                                                                    |
|                         | Geomeetria tüüp                                |                | 1001 TUBAT 1000 TUBAT 1000 TUBAT                                                                                                    |
| 45 000                  |                                                |                | 78407.701.3802 78407.101.3871                                                                                                    |

### KPO nimekirja sorteerimine

Süsteem võimaldab KPO nimekirja sorteerida nimetuse ja õigusliku kuupäeva alusel:

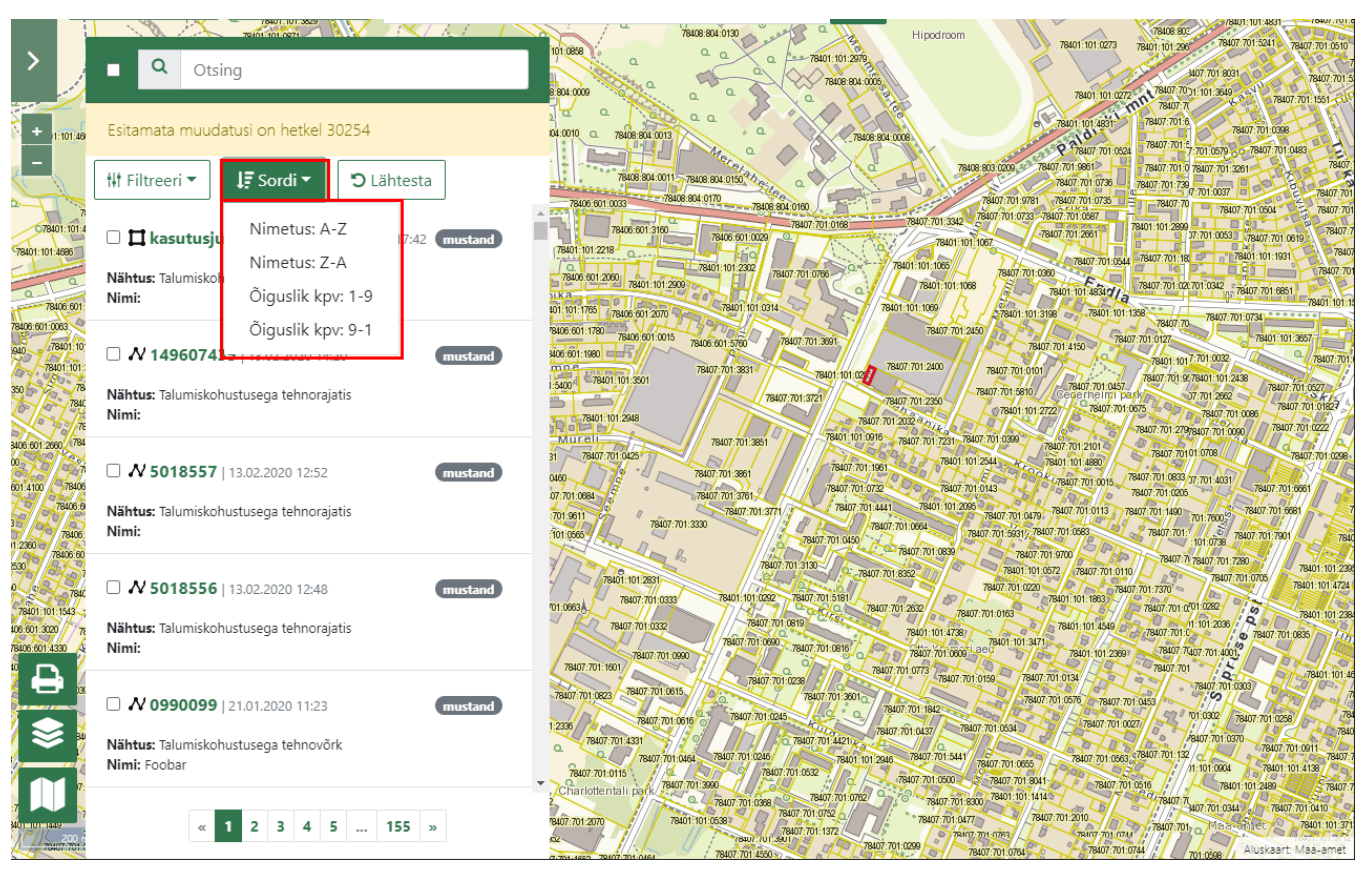

## KPO sisestamise võimalused

Süsteem võimaldab KPO andmeid esitada mitmel eri moel ja võimalused on loodud nii suurtele kui ka väikesetele klientidele.

### KPO sisestamine käsitsi digides

#### Ruumikuju digimine

Kaardil digimine on soovitatav ainult hiire või muu täpse seadme olemasolul. Käsitsi digides koosneb andmete esitamine kahest sammust:

- 1. Ruumikuju maakaardi rakenduses digimine
- 2. Metaandmete käsitsi sisestamine

Tegevuse alustamiseks tuleb esmalt vajutada nupule "Lisa objekt" ja valida sobib ruumikuju:

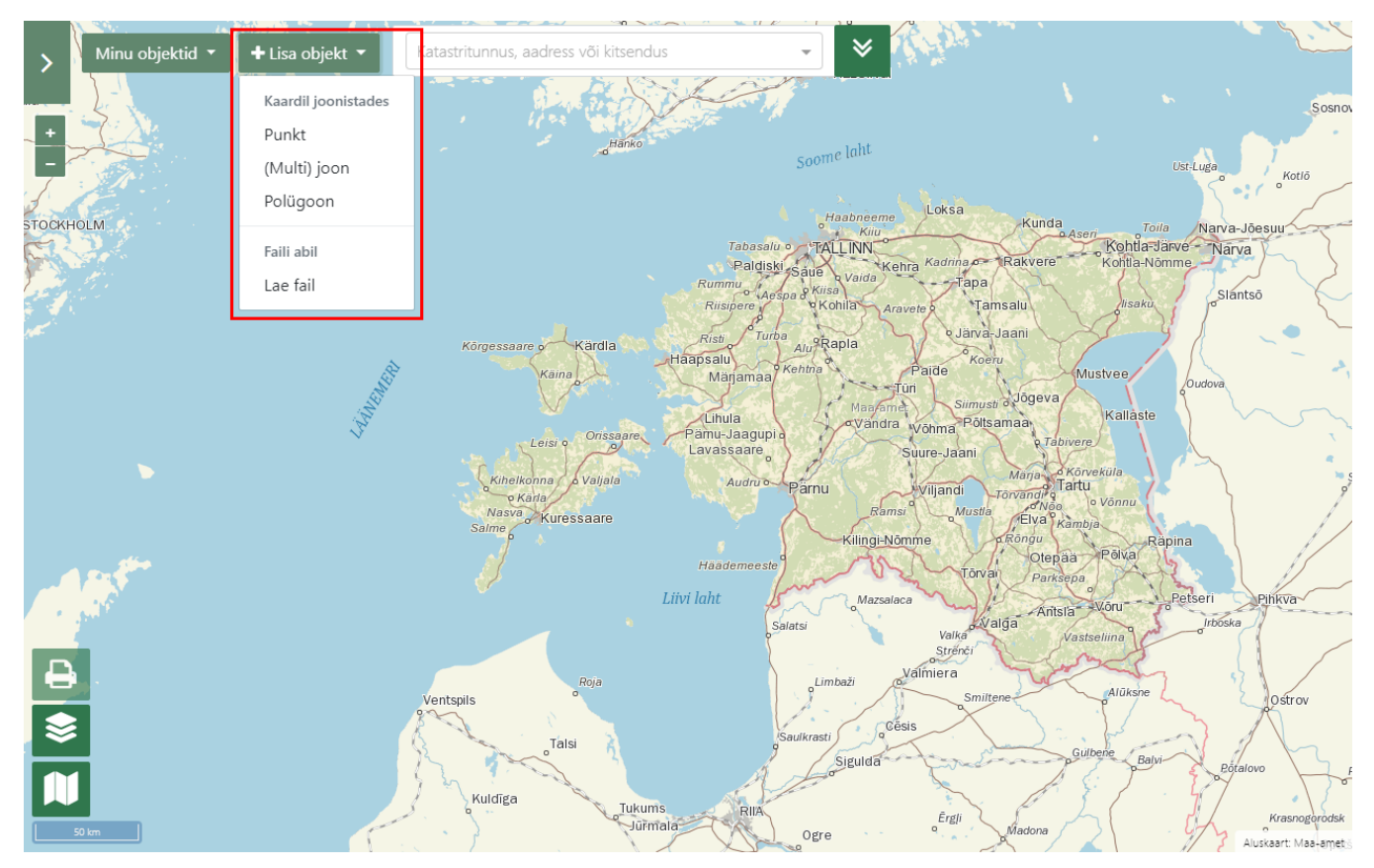

KPO-I saab olla 3 erinevat ruumikuju:

- 1. punkt (nt kivi, kaev jne)
- 2. multi- või tavaline joon (nt elektriliin, torustik, jõgi, kraav jne)
- 3. polügon (nt järv, looduskaitseala jne)

Vastavalt KPO ruumikujule käitub joonistamise rakendus erinevalt:

- 1. punkt punkti tähistamiseks tee hiireklikk soovitud punktis
- 2. multi- ja tavaline joon tee hiireklikk joone alguses ja multijoone puhul ka keskel joone murdepunktides. Joonistamise lõpetamiseks tee topeltklikk.
- 3. polügon sisuliselt sama nagu multijoone tegemine, ainult joon peab algama lõppema samas punktis ja topeltklikki pole vaja lõpus teha.

Joonistamise lõpus on võimalus otsustada, kas liikuda edasi metaandmete sisestamisega või loobuda:

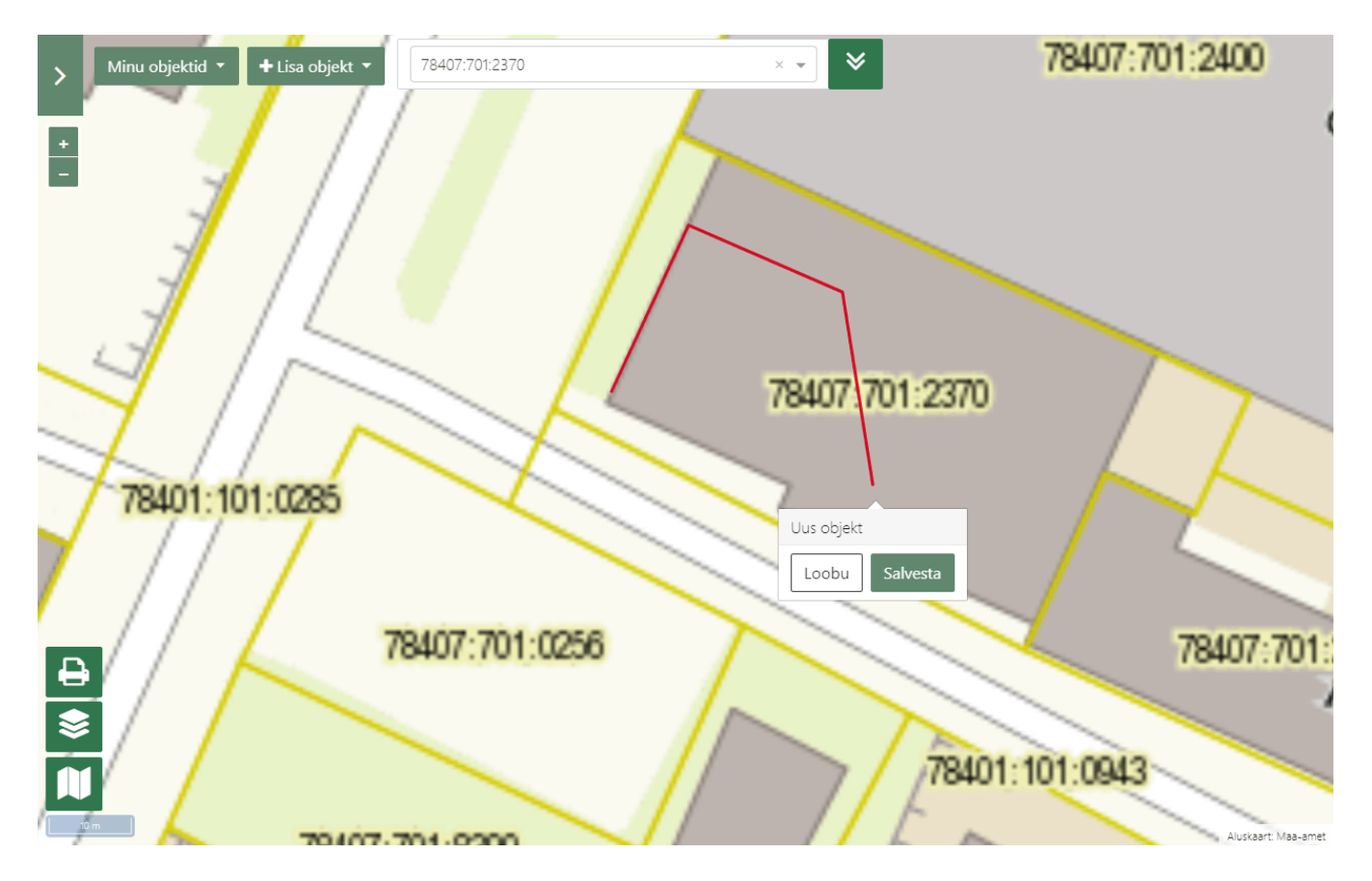

#### Metaandmete sisestamine

Pärast ruumikuju määramist tuleb sisestada ka metaandmed. Metaandmete väljad ja nende selgitus:

#### isund

| Nimetus                  | Salvestamiseks | Esitamiseks  | Selgitus                                                                                                    |                                                                                  |  |
|--------------------------|----------------|--------------|----------------------------------------------------------------------------------------------------|----------------------------------------------------------------------------------|--|
|                          | kohustuslik?   | kohustuslik? |                                                                                                    |                                                                                  |  |
| Väline ID                | jah            | jah          | Kliendi ID (identifikaator) ehk väline ID. Peab olema unikaalne ühe andmeesitaja piires.                                                                                       |                                                                                  |  |
| Välise registri<br>viide | ei             | ei           | Kliendi ID ehk välise registri viide. Ei pea olema unikaalne. Võimaldab siduda (linkida) kitsenduste süsteemist kliendi poolsesse rakendusse, kui on teada pöördumise aadress. |                                                                                  |  |
| Nähtuse liik             | jah            | jah          | Valitavad on ainult need nähtuse liigid, mis on andmeesitajaks registreerudes Maa-ametiga kokku lepitud.                                                                       |                                                                                  |  |
| Nimi                     | ei             | ei           | KPO nimetus. Tavaliselt tekst, mis aitab KPO-d identifitseerida juhul, kui väline ID seda ei tee.                                                                              |                                                                                  |  |
| Avaldamine               | ei             | jah          | Andmete avaldamise viis. Võimaldab piir                                                                                                    | ata ligipääsu tundlikele andmetele. Võimalikud variandid on:                     |  |
|                          |                |              | Nimetus                                                                                                    | Selgitus                                                                         |  |
|                          |                |              | Avalikul kaardil kuvatav ja andmestik<br>alla laetav                                                                                                    | Andmeid on lubatud avaldada avalikes kaarditeenustes ja allalaadimisteenustes    |  |
|                          |                |              | Ainult avalikul kaardil kuvatav                                                                                                    | Andmeid on lubatud avaldada avalikes kaarditeenustes, allalaadimine pole lubatud |  |
|                          |                |              | Suunatud kaardil kuvatav ja<br>andmestik alla laetav                                                                                                    | Andmeid on lubatud avaldada suunatud kaarditeenustes ja allalaadimisteenustes    |  |

| Moodustusviis                     | ei  | jah | Kirjeldab, kuidas on saadud KPO ruumikuju andmed. Võimalikud variandid on:                                                                                                    |               |                                                                                                    |                                                                             |
|-----------------------------------|-----|-----|----------------------------------------------------------------------------------------------------|---------------|----------------------------------------------------------------------------------------------------|-----------------------------------------------------------------------------|
|                                   |     |     | Nimetus                                                                                                    |               | Selgitus                                                                                                    |                                                                             |
|                                   |     |     | Mõõdistatud                                                                                                    |               | KPO ruumikuj                                                                                                    | u on määratud geodeetilise mõõdistuse tulemusel                             |
|                                   |     |     | Kaardistatud                                                                                                    |               | KPO ruumikuj                                                                                                    | u on määratud aluskaartide alusel süsteemi väliselt                         |
|                                   |     |     | Kombineeritu                                                                                                    | bu            | KPO ruumikuj                                                                                                    | u on määratud mõõdistamise ja kaardistamise kombineerimisel                 |
|                                   |     |     | Digitud                                                                                                    |               | KPO ruumikuj<br>joonistades                                                                                      | u on määratud KPOIS kaardirakenduses kliendi poolt ise                      |
|                                   |     |     | Aerolaserska                                                                                                    | anneeritud    | KPO ruumikuj                                                                                                    | u on määratud aerolaserskanneerimise teel                                   |
|                                   |     |     | Seostatud                                                                                                    |               | KPO ruumikuj                                                                                                    | u on üle võetud teistest riiklikest andmekogudest                           |
| Mõõdistaja                        | ei  | jah | Ruumikuju mõ                                                                                                    | õdistaja nir  | ni vabas forma                                                                                                   | adis                                                                        |
| Mõõdistuse<br>kuupäev             | ei  | jah | Ruumikuju mõ                                                                                                    | õdistamise    | kuupäev                                                                                                    |                                                                             |
| Täpsusklass<br>meetrites          | ei  | jah | Ruumikuju an                                                                                                    | dmete täps    | us meetrites                                                                                                    |                                                                             |
| Asukoht                           | ei  | jah | Kirjeldab KPO                                                                                                    | asukohta I    | ooduses. Võim                                                                                                    | alikud variandid on:                                                        |
|                                   |     |     | Nimetus                                                                                                    | Selgitus      | i                                                                                                    |                                                                             |
|                                   |     |     | Maa-alune                                                                                                    | KPO asub      | maa all                                                                                                    |                                                                             |
|                                   |     |     | Maapealne                                                                                                    | KPO asut      | maa peal                                                                                                    |                                                                             |
|                                   |     |     | Veealune                                                                                                    | KPO asut      | vee all                                                                                                    |                                                                             |
|                                   |     |     | Veepealne                                                                                                    | KPO paik      | neb vee kohal                                                                                                    |                                                                             |
| Liik                              | ei  | ei  | Täiendav KPC                                                                                                    | ) liigutus.   |                                                                                                    |                                                                             |
| Õigusliku<br>kehtivuse<br>kuupäev | ei  | ei  | Vajalik täita juhul, kui KPO andmed sisestatakse varem või hiljem tegelikust tekkimisest. Näiteks, kui andmeid edastatakse intervalliga, siis tuleb defineerida, millal KPO tegelikult tekkis. |               | statakse varem või hiljem tegelikust tekkimisest. Näiteks, kui<br>leb defineerida, millal KPO tegelikult tekkis. |                                                                             |
| Seisund                           | jah | jah | Võimaldab de                                                                                                    | fineerida, ka | as KPO on rea                                                                                                    | alselt olemas või alles projekteeritav.                                     |
| Kitsenduse<br>mõjuala tootmine    | jah | jah | Valik on nähtav ainult juhul, kui vastav õigus on Maa-ameti poolt antud. Võimalikud variandid on:                                                                                              |               |                                                                                                    |                                                                             |
|                                   |     |     | Nimetus                                                                                                    |               | Selgitus                                                                                                    |                                                                             |
|                                   |     |     | Lasen süstee<br>genereerida                                                                                                    | emil          | Kasutaja las<br>Vaikimisi vä                                                                                     | eb kitsenduse mõjuala genereerida süsteemil vastavalt reeglitele.<br>ärtus. |
|                                   |     |     | Lisan ise                                                                                                    |               | Kasutaja lisa                                                                                                    | ıb kitsenduse mõjuala ruumikuju ise                                         |

## KPO sisestamine faili impordi abil

Failiga andmete esitamiseks peab kasutaja navigeerima "Lisa objekt Lae fail":

| > | Minu objektid 🔻 | + Lisa objekt ▼     |                      |
|---|-----------------|---------------------|----------------------|
|   | •               | Kaardil joonistades |                      |
|   |                 | Punkt               |                      |
|   |                 | (Multi) joon        |                      |
|   |                 | Polügon             | Lohusalu             |
|   |                 | Faili abil          | Pakri ps Keila-J     |
|   | Osmussaar       | Lae fail            | Paldiski<br>Klooga - |
|   |                 | <i>R</i>            | urkse väin           |

ja laadima üles faili, mis on Shapefile, MapInfo Interchange Format, AutoCAD DXF või GeoJSON formaadis, mis võib olla ka paikutana (toetatud on ainult zip formaat). Näiteks Shape formaat koosneb mitmest failist, siis neid võib esitada ka pakituna, aga ühte komplekti kuuluvad failid peavad sellisel juhul olema ühe paki sees.

Formaatidega seotud reeglid:

- 1. Shapefile:
  - a. Peab olema vähemalt .shp fail (siit tuleb geomeetria)
  - b. Süsteem suudab lisaks parsida ka .dbf faili (siit tulevad atribuudid), kui see on olemas, aga see pole kohustuslik.
  - c. Ülejäänud laienditega failie, mis kuuluvad Shapefile formaati, süsteem ei parsi
- 2. MapInfo Interchange Format:
  - a. Peab olema vähemalt .mif fail (siit tuleb geomeetria)
  - b. Süsteem suudab lisaks parsida ka .mid faili (siit tulevad atribuudid), kui see on olemas, aga see pole kohustuslik
- AutoCAD DXF:
  - a. Fail sisaldab ainult geomeetriat
- 4. GeoJSON:
  - a. Süsteem impordib kõik võimalikud andmed .json failist
  - b. Lähtutakse GeoJSON standardist

Süsteem impordib kõik leitud ruumikujud tegemata vahet päris KPO-de ja muude ruumikuju andmete vahel

Kui failis olevad andmed on süsteemis juba olemas, kontrollib süsteem, kas võrreldes andmebaasis oleva seisuga on andmed muutunud. Kui jah, siis toimub andmete uuendamine. Kui ei, siis jäetakse andmestik vahele.

Andmete kontroll toimub VID ja omaniku ID kombinatsiooni abil.

Hetkel saab süteemi sisestada kuni 30 Mb faile ning ühes failis võib olla kuni 10000 annet. Suuremate failide töötlemine ei pruugi süsteemil õnnestuda.

Allkirjastamisel on piiranguks 90000 objekti kinnitamine. Suurema hulga objektide puhul aegub sessioon.

#### Faili atribuudid

KPO ja KMA andmeobjektidel on palju atribuute, kuid ainult osad on avatud kasutajatele, kes soovivad andmeid esitada faili abil.

Andmete importimisel ja eksportimisel kasutatakse samu atribuute:

| atribuudi<br>nimetus | KPOIS andmeväli | selgitus                                                                                  | Importimise reeglid                                                                                                    | Eksportimise<br>reeglid |
|----------------------|-----------------|-------------------------------------------------------------------------------------------|----------------------------------------------------------------------------------------------------|-------------------------|
| OBJEKT               |                 | Määrab ära, kas tegemist on KMA või KPO-ga.<br>Võimalikud väärtused on:<br>• KPO<br>• KMA | <ul> <li>Kui jätta tühjaks, siis sõltub<br/>käitumine kasutajaliidese vaatest<br/>järgmiselt:</li> <li>Lisa objekt faili abil: <ul> <li>Eeldatakse, et tegemist<br/>on KPO-ga ja kasutaja<br/>soovib importida<br/>ainult ruumikuju</li> </ul> </li> <li>KPO detailvaade Lisa vöönd: <ul> <li>Eeldatakse, et tegemist<br/>on KMA-ga ja kasutaja<br/>soovib importida<br/>ainult ruumikuju</li> </ul> </li> <li>Kui on täidetud vaates "KPO<br/>detailvaade Lisa vöönd": <ul> <li>Kui väärtus on "KPO", siis<br/>seda KMA-d ignoreeritakse</li> <li>Kui väärtus on "KMA", siis<br/>töödeldakse</li> </ul> </li> </ul> | Alati täidetud          |

| KPO_VID | <pre>jooksev_kpo.vid<br/>või<br/>kpo_voond.<br/>jooksev_kpo.id -&gt;<br/>jooksev_kpo.vid</pre> | <ul> <li>Kui tegemist on KPO-ga, siis on tegu välise ID-ga.</li> <li>Kui tegemist on KMA-ga, siis viitab vööndi tekitanud objektile<br/>ja võimaldab seeläbi siduda KMA-d KPO-ga. Seotud KPO võib<br/>olla varasemalt süsteemis olemas või alles lisatav samas failis.</li> </ul> | <ul> <li>Reeglid sõltuvad<br/>kasutajaliidese vaatest<br/>järgmiselt:         <ul> <li>Lisa objekt faili abil:</li> <li>Kui väärtus<br/>olemas:</li> <li>Kui OBJEKT<br/>== KPO<br/>° Kui<br/>vaste<br/>andmeb<br/>aasis<br/>olemas,<br/>siis<br/>tähenda<br/>b, et<br/>toimub<br/>KPO<br/>uuenda<br/>mine<br/>° Kui<br/>vaste<br/>andmeb<br/>aasis<br/>pudub,<br/>siis<br/>tähenda<br/>b, et<br/>toimub<br/>uue<br/>KPO<br/>lisamine</li> <li>Kui OBJEKT<br/>== KMA:<br/>° kui<br/>KPO<br/>vaste<br/>leitakse,<br/>siis<br/>töödeld<br/>akse<br/>° kui<br/>KPO<br/>vastet<br/>ei leita,<br/>siis<br/>väärtustataks<br/>e<br/>automaatselt</li> <li>Kui OBJEKT<br/>== KMA, siis<br/>väärtustataks<br/>e<br/>automaatselt</li> <li>Kui OBJEKT<br/>== KMA, siis<br/>väärtustataks<br/>e</li> </ul> </li> </ul> | Alati täidetud nii<br>KPO kui ka KMA<br>puhul                                                                                |
|---------|------------------------------------------------------------------------------------------------|----------------------------------------------------------------------------------------------------|----------------------------------------------------------------------------------------------------|----------------------------------------------------------------------------------------------------|
| KMA_VID | kpo_voond.vid                                                                                  | KMA väline ID. Kui tegemist on KPO-ga, siis on tühi.                                                                                                    | <ul> <li>KPO importimisel jätta<br/>tühjaks.</li> <li>Kui KMA importimisel jätta<br/>tühjaks, siis väärtustatakse<br/>süsteemi poolt automaatselt</li> </ul>                                                                                                    | <ul> <li>KPO<br/>eksportimis<br/>el tühi.</li> <li>KMA<br/>eksportimis<br/>el täidetud<br/>kui väärtus<br/>olemas</li> </ul> |
| ТҮҮР    | jooksev_kpo.<br>kpo_objekt_tyyp                                                                | <ul> <li>KPO geomeetria tüüp. Võimalikud väärtused on:</li> <li>JOON</li> <li>PUNKT</li> <li>POLYGON</li> </ul>                                                                                                    | Ei väärtustata. Süsteem tuvastab<br>automaatselt lisatud geomeetriast<br>õige tüübi.                                                                                                    | <ul> <li>KPO<br/>eksportimis<br/>el alati<br/>täidetud</li> <li>KMA<br/>eksportimis<br/>el jääb<br/>tühjaks</li> </ul>       |

| KMA_LIIK               | kpo_voond.<br>voond_liik_id                                                                   | Klassifikaatori Vööndi liik kood.                                                                        | <ul> <li>KPO importimisel jätta<br/>tühjaks.</li> <li>KMA importimisel vabatahtlik<br/>täita</li> </ul>    | <ul> <li>KPO<br/>eksportimis<br/>el tühi.</li> <li>KMA<br/>eksportimis<br/>el täidetud<br/>kui väärtus<br/>olemas</li> </ul>                                 |
|------------------------|-----------------------------------------------------------------------------------------------|----------------------------------------------------------------------------------------------------|----------------------------------------------------------------------------------------------------|----------------------------------------------------------------------------------------------------|
| NAHTUSE_<br>LIIK       | jooksev_kpo.<br>nahtus_id                                                                     | KPO nähtuse liik. Klassifikaatori Nähtuse liik kood                                                      | <ul> <li>KPO importimisel vabatahtlik<br/>täita</li> <li>KMA importimisel jätta<br/>tühjaks.</li> </ul>    | <ul> <li>KPO<br/>eksportimis<br/>el täidetud<br/>kui väärtus<br/>olemas</li> <li>KMA<br/>eksportimis<br/>el alati<br/>täidetud.</li> </ul>                   |
| KPO_NIMI               | jooksev_kpo.<br>nimetus                                                                       | KPO nimetus. Tavaliselt mingi tekst, mis aitab KPO-d<br>identifitseerida juhul, kui VID seda ei tee.     | <ul> <li>KPO importimisel vabatahtlik<br/>täita</li> <li>KMA importimisel jätta<br/>tühjaks.</li> </ul>    | <ul> <li>KPO<br/>eksportimis<br/>el täidetud<br/>kui väärtus<br/>olemas.</li> <li>KMA<br/>eksportimis<br/>el jääb<br/>tühjaks</li> </ul>                     |
| KMA_NIMI               | kpo_voond.nimi                                                                                | KMA nimetud. Tavaliselt mingi tekst, mis aitab KMA-d<br>identifitseerida juhul, kui VID seda ei tee.     | <ul> <li>KPO importimisel jätta<br/>tühjaks.</li> <li>KMA importimisel vabatahtlik<br/>täita</li> </ul>    | <ul> <li>KPO<br/>eksportimis<br/>el jääb<br/>tühjaks</li> <li>KMA<br/>eksportimis<br/>el täidetud<br/>kui väärtus<br/>olemas.</li> </ul>                     |
| KPO_REGIS<br>TREERITUD | jooksev_kpo.<br>kehtiv_alates                                                                 | KPO esmase loomise kuupäev ja kellaaeg                                                                   | Ei väärtustata. Süsteem väärtustab<br>automaatselt.                                                        | <ul> <li>KPO<br/>eksportimis<br/>el alati<br/>täidetud.</li> <li>KMA<br/>eksportimis<br/>el jääb<br/>tühjaks</li> </ul>                                      |
| AVALDAMINE             | jooksev_kpo.<br>kpo_avaldamine_<br>kood<br>või<br>kpo_voond.<br>kpo_avaldamine_<br>kood       | KPO ja KMA avaldamise reeglid. Klassifikaatori KPO avaldamine<br>kood. KMA pärib KPO avaldamise reeglid. | <ul> <li>KPO importimisel vabatahtlik<br/>täita</li> <li>KMA importimisel jätta<br/>tühjaks.</li> </ul>    | <ul> <li>KPO<br/>eksportimis<br/>el täidetud<br/>kui väärtus<br/>olemas</li> <li>KMA<br/>eksportimis<br/>el täidetud<br/>kui väärtus<br/>olemas</li> </ul>   |
| MOODUSTU<br>SVIIS      | jooksev_kpo.<br>kpo_moodustusviis_<br>kood<br>või<br>kpo_voond.<br>kpo_moodustusviis_<br>kood | KPO või KMA moodustusviis. Klassifikaatori KPO Moodustusviis<br>kood                                     | <ul> <li>KPO importimisel vabatahtlik<br/>täita</li> <li>KMA importimisel vabatahtlik<br/>täita</li> </ul> | <ul> <li>KPO<br/>eksportimis<br/>el täidetud<br/>kui väärtus<br/>olemas.</li> <li>KMA<br/>eksportimis<br/>el täidetud<br/>kui väärtus<br/>olemas.</li> </ul> |

| MOODISTAJA         | jooksev_kpo.<br>moodistaja<br>või<br>kpo_voond.<br>moodistaja         | KPO või KMA mõõdistaja nimi                                                                   | <ul> <li>KPO importimisel vabatahtlik<br/>täita</li> <li>KMA importimisel vabatahtlik<br/>täita</li> </ul> | <ul> <li>KPO<br/>eksportimis<br/>el täidetud<br/>kui väärtus<br/>olemas.</li> <li>KMA<br/>eksportimis<br/>el täidetud<br/>kui väärtus<br/>olemas.</li> </ul> |
|--------------------|-----------------------------------------------------------------------|-----------------------------------------------------------------------------------------------|----------------------------------------------------------------------------------------------------|----------------------------------------------------------------------------------------------------|
| MOODISTU<br>SE_KPV | jooksev_kpo.<br>moodistuse_kpv<br>või<br>kpo_voond.<br>moodistuse_kpv | KPO või KMA mõõdistamise kuupäev                                                              | <ul> <li>KPO importimisel vabatahtlik<br/>täita</li> <li>KMA importimisel vabatahtlik<br/>täita</li> </ul> | <ul> <li>KPO<br/>eksportimis<br/>el täidetud<br/>kui väärtus<br/>olemas.</li> <li>KMA<br/>eksportimis<br/>el täidetud<br/>kui väärtus<br/>olemas.</li> </ul> |
| TAPSUSKL<br>ASS    | jooksev_kpo.<br>tapsusklass<br>Või<br>kpo_voond.<br>tapsusklass       | KPO või KMA geoandmete täpsusklass meetrites. Võib olla ka<br>komakohaga.                     | <ul> <li>KPO importimisel vabatahtlik<br/>täita</li> <li>KMA importimisel vabatahtlik<br/>täita</li> </ul> | <ul> <li>KPO<br/>eksportimis<br/>el täidetud<br/>kui väärtus<br/>olemas.</li> <li>KMA<br/>eksportimis<br/>el täidetud<br/>kui väärtus<br/>olemas.</li> </ul> |
| ASUKOHT            | jooksev_kpo.<br>kpo_asukoht_kood                                      | KPO asukoht. Klassifikaator KPO asukoht kood                                                  | <ul> <li>KPO importimisel vabatahtlik<br/>täita</li> <li>KMA importimisel vabatahtlik<br/>täita</li> </ul> | <ul> <li>KPO<br/>eksportimis<br/>el täidetud<br/>kui väärtus<br/>olemas.</li> <li>KMA<br/>eksportimis<br/>el täidetud<br/>kui väärtus<br/>olemas.</li> </ul> |
| LIIK               | jooksev_kpo.<br>kpo_liik_kood                                         | KPO liik. Klassifikaator KPO liik kood                                                        | <ul> <li>KPO importimisel vabatahtlik<br/>täita</li> <li>KMA importimisel vabatahtlik<br/>täita</li> </ul> | <ul> <li>KPO<br/>eksportimis<br/>el täidetud<br/>kui väärtus<br/>olemas.</li> <li>KMA<br/>eksportimis<br/>el täidetud<br/>kui väärtus<br/>olemas.</li> </ul> |
| OIGUSLIK_<br>KPV   | jooksev_kpo.<br>oiguslik_kpv<br>Või<br>kpo_voond.<br>oiguslik_kpv     | KPO või KMA õigusliku kehtivuse kuupäev (või KPO/KMA õiguslikult<br>kasutusse võetud kuupäev) | <ul> <li>KPO importimisel vabatahtlik<br/>täita</li> <li>KMA importimisel vabatahtlik<br/>täita</li> </ul> | <ul> <li>KPO<br/>eksportimis<br/>el täidetud<br/>kui väärtus<br/>olemas.</li> <li>KMA<br/>eksportimis<br/>el täidetud<br/>kui väärtus<br/>olemas.</li> </ul> |

| SEISUND          | jooksev_kpo.<br>kpo_seisund_kood<br>või<br>kpo_voond.<br>kpo_seisund_kood | KPO või KMA seisund. Klassifikaator KPO seisund kood               | <ul> <li>KPO importimisel vabatahtlik<br/>täita</li> <li>KMA importimisel vabatahtlik<br/>täita</li> </ul> | <ul> <li>KPO<br/>eksportimis<br/>el täidetud<br/>kui väärtus<br/>olemas</li> <li>KMA<br/>eksportimis<br/>el täidetud<br/>kui väärtus<br/>olemas</li> </ul> |
|------------------|---------------------------------------------------------------------------|--------------------------------------------------------------------|----------------------------------------------------------------------------------------------------|----------------------------------------------------------------------------------------------------|
| OMANIKU_<br>KOOD | jooksev_kpo.<br>omanik_tellija_id<br>-> tellija.<br>registrikood          | Andmed esitanud Tellija (ehk andmeid esitava asutuse) registrikood | Ei väärtustata. Süsteem väärtustab<br>automaatselt.                                                        | <ul> <li>KPO<br/>eksportimis<br/>el alati<br/>täidetud.</li> <li>KMA<br/>eksportimis<br/>el jääb<br/>tühjaks</li> </ul>                                    |

#### **Eriformaadis fail**

Kui Maa-ametiga on sõlmitud vastav kokkulepe ja süsteem on seadistatud, on andmeesitajal võimalik esitada ka enda formaadis faile. Sellisel juhul toimub faili üleslaadimine sarnaselt, kuid KPO ja KMA andmete töötlemist koheselt ei toimu, vaid fail(id) saadetakse esmalt andmetöötlusesse.

### KPO sisestamine X-tee liidese abil

Süsteem võimaldab KPO ja KMA andmeid esitada ka X-tee liidese abil. Täpsem informatsioon on X-tee teenuste kirjelduses: https://wiki.kemit.ee/download /attachments/49746137/X-Tee%20teenuste%20spetsifikatsioon.pdf?api=v2

### KPO andmete muutmine ja kustutamine

NB! Kinnitatud objekti kustutamisel sama VID koodi enam kasutada ei saa.

KPO andmeid on võimalik muuta nii siis, kui tegemist on alles mustandiga, kui ka peale esitamist. Muuta saab nii ruumikuju kui ka metaandmeid. Kui KPO on korra juba esitatud, siis muudatused jõustuvad peale esitamist.

Näiteks on väga mugav kasutada käsitsi muutmist, kui esmalt tehti failist import ja selgub, et kõik andmed ei ole päris korrektsed.

Muutmiseks või kustutamiseks tuleb "Minu objektid" nimekirjas teha hiireklikk sobival KPO-I ja vajutada täiendavate tegevuste nupule:

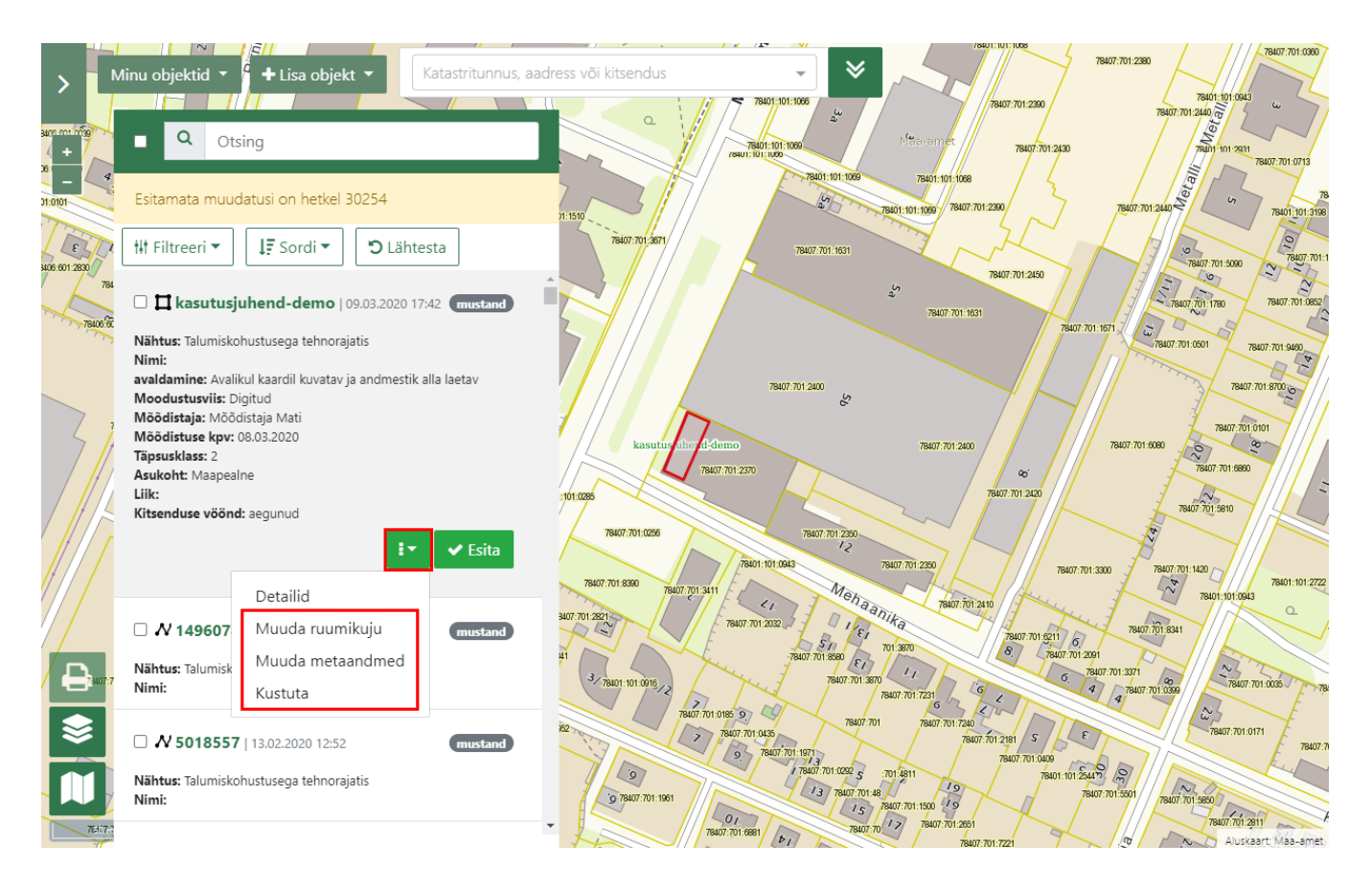

### **KPO** kustutamine

KPO kustutamiseks vali "Minu Objektid" nimekirjas märkeruuduga vastavad objektid, mida soovitakse kustutada, ja vajuta nimekirja ülaservas punast prügikasti ikooniga nuppu. Seejärel avaneb täiendav aken kustutamise kinnitamiseks.

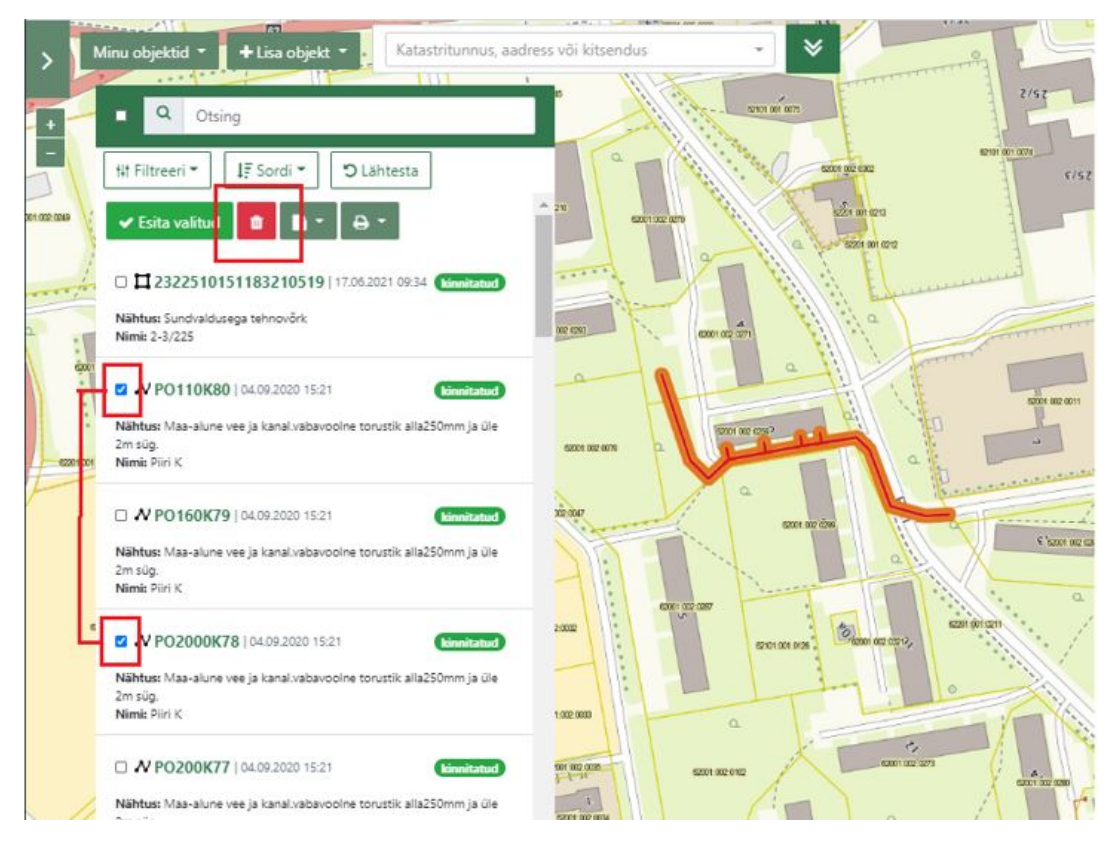

Mitme KPO kustutamiseks vali "Minu Objektid" nimekirja ülemiselt ribalt ikoon "Kustuta mitu"

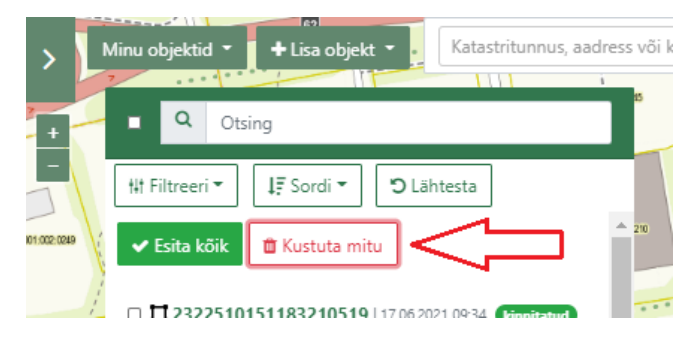

Seejärel avaneb "Objektide masskustutamise" aken, mis võimaldab üles laadida tekstifaili (.txt) formaadiga vastavate Välise ID (KPO\_VID) koodidega objektide nimekirja, mida soovitakse kustutada.

Objektide kustutamiseks selekteeri kastike "Kustuta objektid", otsi soovitud .txt laiendiga fail oma arvutist või lohista see tähistatud aknasse. Kustutamiseks vajuta "Edasi".

Ühe kustutamise sessiooniga võib üles laadida ühe või mitu tekstifaili, kuid kustutatavate objektide arv ühe kustutamisega ei tohi olla suurem kui 200 rida.

| >              | Minu objektid • +                                                                                                    | Objektide masskustutamir                                                | ne             |          |            | TU |
|----------------|----------------------------------------------------------------------------------------------------|-------------------------------------------------------------------------|----------------|----------|------------|----|
|                | Q Otsing                                                                                                    | Kustuta objektid<br>Kustuta voongio                                     |                |          |            | I  |
| 201 002 0249   | <ul> <li>Esita kõik</li> <li>K</li> <li>L</li> <li>L</li> <li< th=""><th>Otsi Lohista fail siia</th><th>i</th><th>progress</th><th></th><th></th></li<></ul> | Otsi Lohista fail siia                                                  | i              | progress |            |    |
| d              | Nähtus: Sundvaldusega te<br>Nimi: 2-3/225                                                                                                    |                                                                         |                |          | Loobu Edas | i  |
|                | Nähtus: Maa-alune vee ja kan<br>2m süg.                                                                                                    | 020 15:21 <b>kinnitatud</b><br>Ial.vabavoolne torustik alla250mm ja üle | 52001:002:0070 |          |            |    |
| l.<br>F        | 📗 *kustuta_KPO – Note ad<br>ail Redigeeri Vormin 🕅                                                                                                    | /aade Spikker                                                           |                |          |            |    |
| Pi<br>Pi<br>Pi | D0110K39<br>D0210K30<br>D0220K50<br>D0223K40                                                                                                    |                                                                         |                |          |            |    |

NB: Kustutamisele kuuluvad objektid tuleb toimingu lõpuleviimiseks täiendavalt esitada ehk digiallkirjastada "Esita kõik" allkirjastamise toiminguga.

### KPO detailvaade

Üksiku KPO-ga täpsemalt tegelemiseks võib kasutajal olla mugavam seda teha KPO detailvaatelt.

Detailvaatele liikumiseks klõpsa mõnel KPO-I "Minu objektid" nimekirjas. Seejärel vajuta täiendavate valikute nupule ja vali "Detailid":

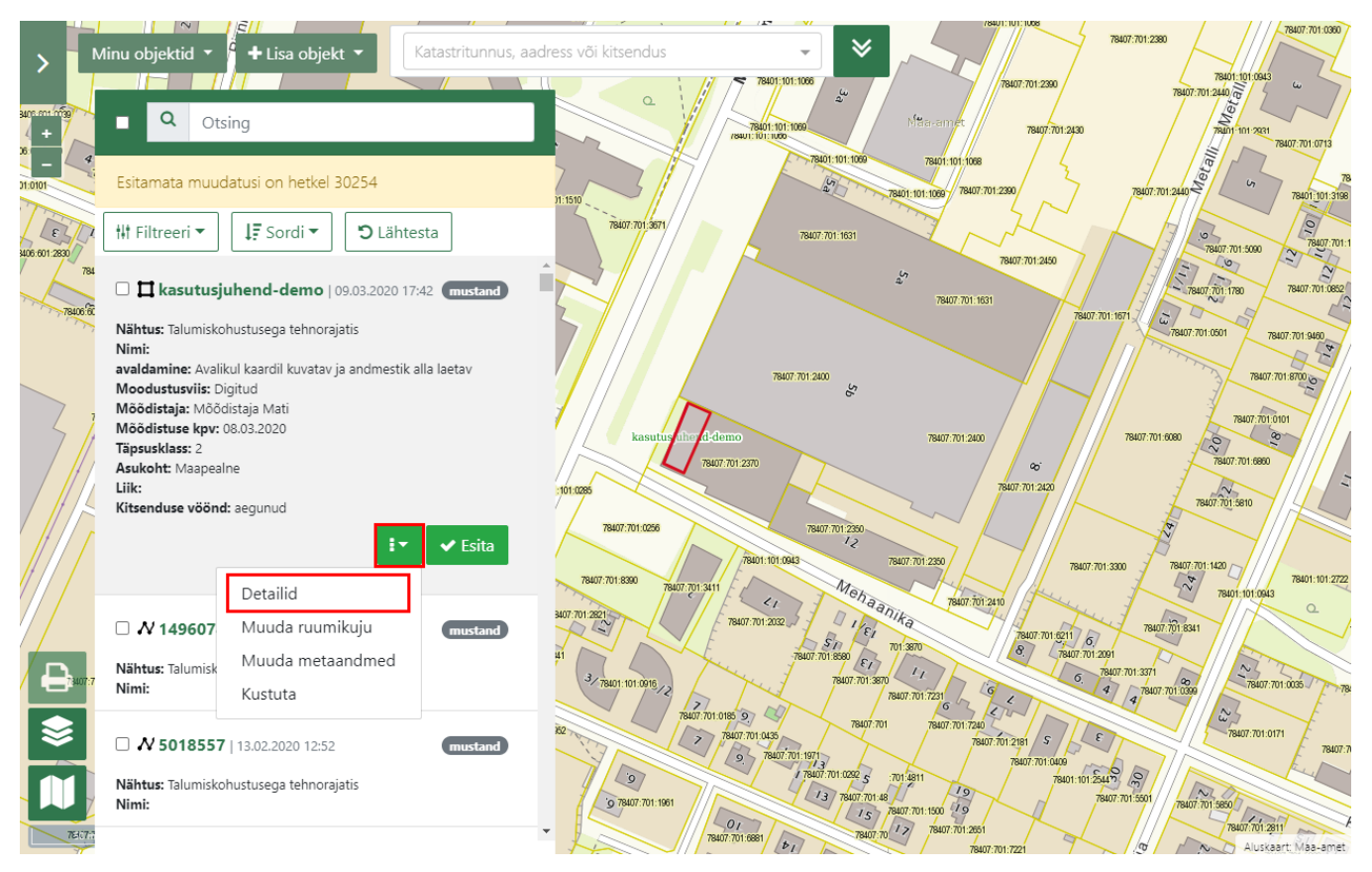

Avaneb KPO ja tema KMA-de detailvaade. Vaate ülemises pooles on näha KPO andmed. Alumises pooles seotud KMA-d. KMA peale on võimalik klõpsata ja seeläbi mõnda konkreetset KMA-d maakaardil esile tõsta:

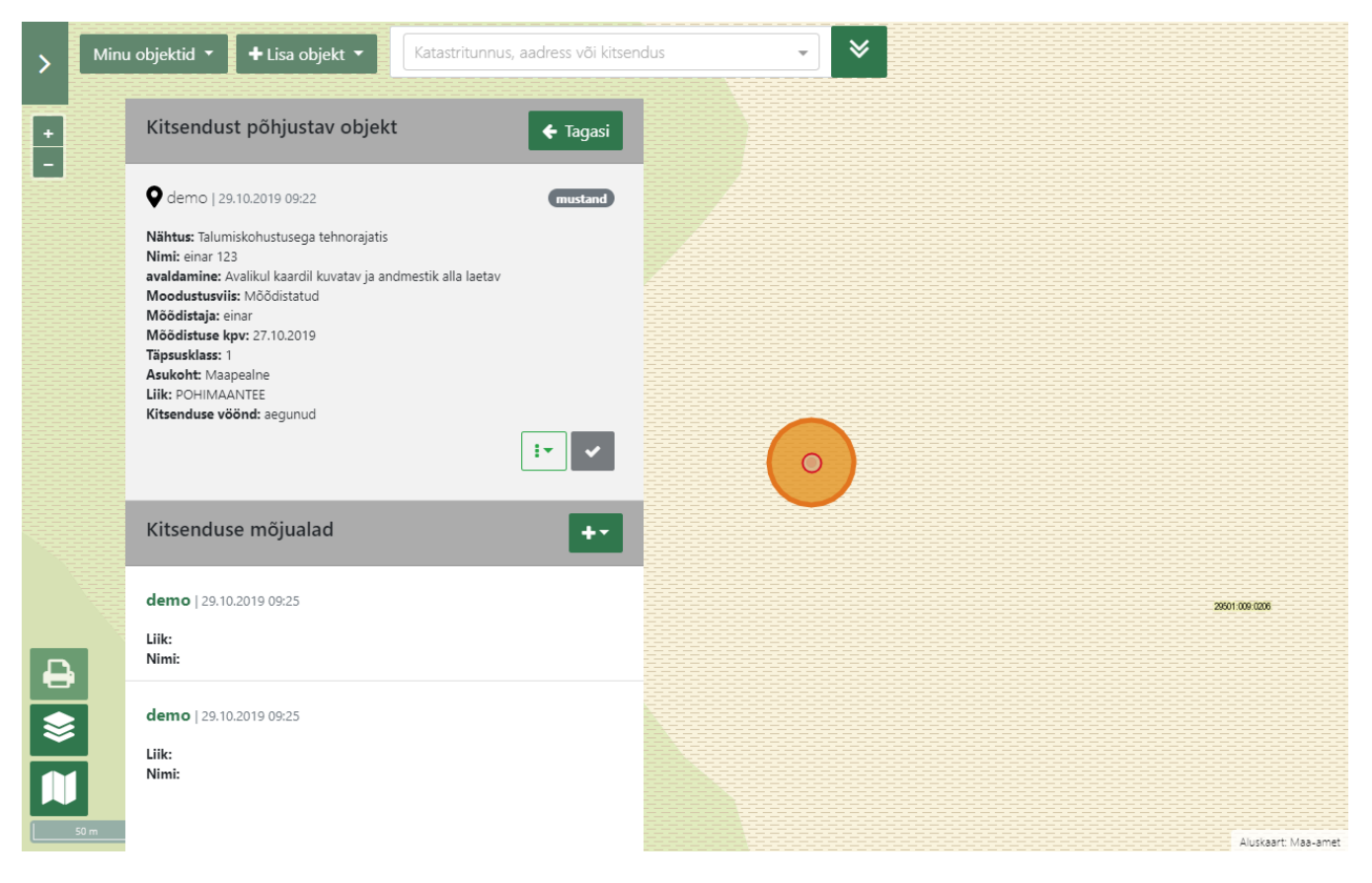

Detailvaatel on võimalik KPO-ga teostada samu tegevusi, mis "Minu objektid" nimekirjas, kuid lisaks on võimalik tegeleda ka seotud KMA-dega (eeldusel, et vastavad õigused on andmeesitajale antud). Loe KMA-ga tegevuste kohta peatükist KMA sisestamine.

### KMA sisestamine

Kui andmeesitajale on antud luba lisada KMA ise ja vastav valik tehakse KPO metaandmeid sisestades, siis peab andmeesitaja enne kinnitamist lisama ka KMA andmed.

Selleks tuleb esmalt navigeerida KPO detailvaatele. Seejärel tuleb vajutada KMA lisamise nupule ja teha valik, mis moel soovitakse KMA ruumikuju esitada:

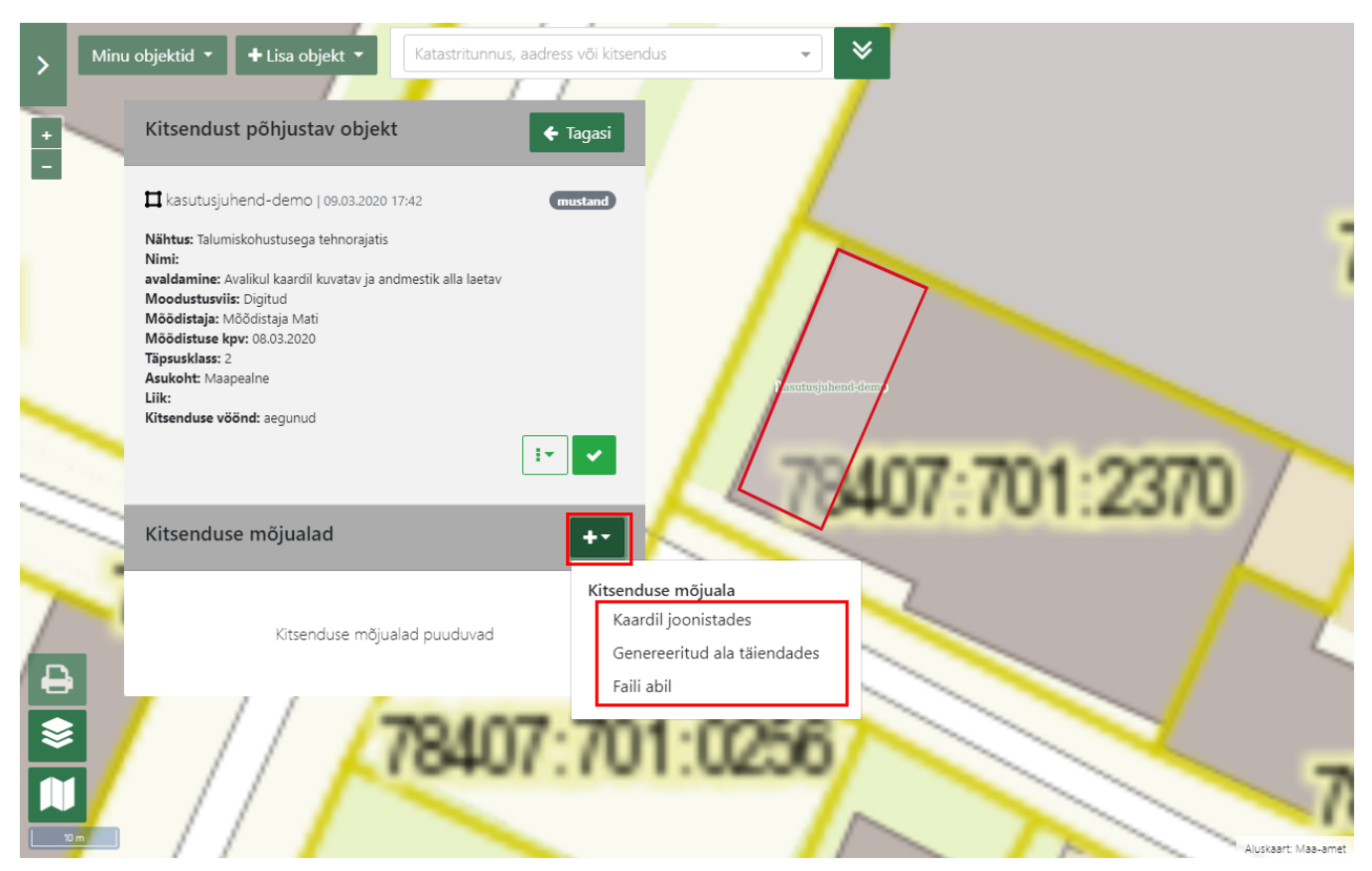

KMA ruumikuju lisamise võimalused on:

- 1. Kaardil joonistades kasutaja ise digib kaardil KMA ruumikuju
- 2. Genereeritud ala täiendades kasutaja laseb süsteemil genereerida KMA-d vastavalt süsteemi reeglitele ja seejärel muudab nende ruumikuju kaardirakenduses. On lubatud jätta ka ruumikuju muutmata ja leppida süsteemi poolt genereeritud ruumikujuga.
- 3. Faili abil ruumikuju on defineeritud failis. Vaata täpsemalt peatükist KPO sisestamine faili impordi abil

Kõigil juhtudel tuleb peale ruumikuju defineerimist sisestada ka metaandmed. Selleks klõpsa KMA-I ja seejärel täiendavate valikute nupul ja vali "Muuda metaandmeid":

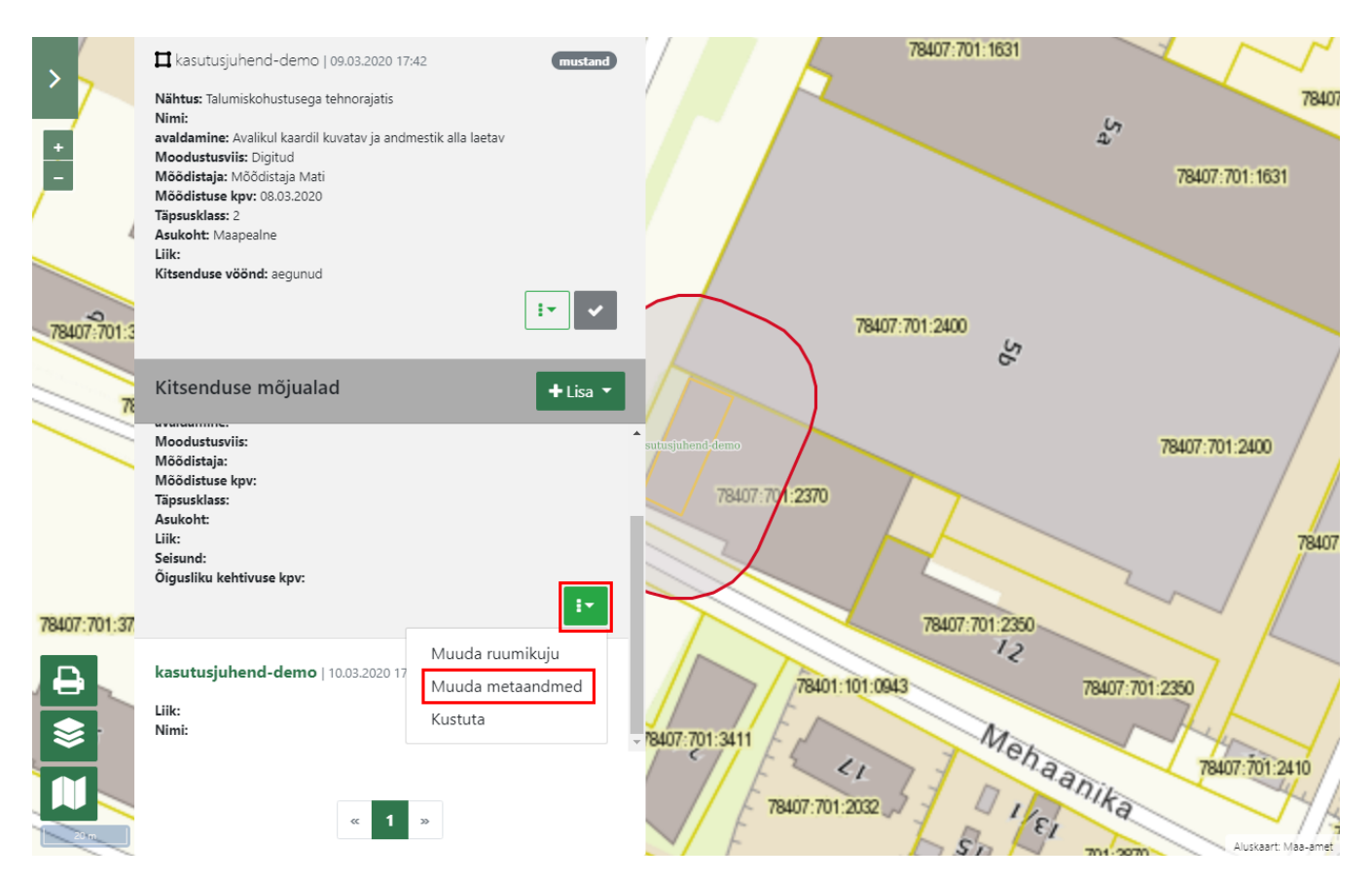

#### Metaandmed ja väljade selgitus:

| Nimetus       | Salvestamiseks<br>kohustuslik? | Esitamiseks<br>kohustuslik? | Selgitus                                         |                              |                                                                                  |
|---------------|--------------------------------|-----------------------------|--------------------------------------------------|------------------------------|----------------------------------------------------------------------------------|
| Väline ID     | jah                            | jah                         | Kliendi ID (identifikaator)                      | ehk väline ID. P             | eab olema unikaalne ühe andmeesitaja piires.                                     |
| Vööndi liik   | jah                            | jah                         | Valitavad on ainult need                         | vööndi liigid, mis           | on seotud KPO nähtuse liigiga.                                                   |
| Nimi          | ei                             | ei                          | KMA nimetus. Tavaliselt                          | tekst, mis aitab I           | KMA-d identifitseerida juhul, kui väline ID seda ei tee.                         |
| Avaldamine    | ei                             | jah                         | Andmete avaldamise viis                          | . Võimaldab piira            | ata ligipääsu tundlikele andmetele. Võimalikud variandid on:                     |
|               |                                |                             | Nimetus                                          |                              | Selgitus                                                                         |
|               |                                |                             | Avalikul kaardil kuvatav<br>alla laetav          | ja andmestik                 | Andmeid on lubatud avaldada avalikes kaarditeenustes ja allalaadimisteenustes    |
|               |                                |                             | Ainult avalikul kaardil ku                       | uvatav                       | Andmeid on lubatud avaldada avalikes kaarditeenustes, allalaadimine pole lubatud |
|               |                                |                             | Suunatud kaardil kuvata<br>andmestik alla laetav | av ja                        | Andmeid on lubatud avaldada suunatud kaarditeenustes ja allalaadimisteenustes    |
| Moodustusviis | ei                             | jah                         | Kirjeldab, kuidas on saad                        | dud KMA ruumiki              | uju andmed. Võimalikud variandid on:                                             |
|               |                                |                             | Nimetus                                          | Selgitus                     |                                                                                  |
|               |                                |                             | Mõõdistatud                                      | KMA ruumikuju                | on määratud geodeetilise mõõdistuse tulemusel                                    |
|               |                                |                             | Kaardistatud                                     | KMA ruumikuju                | on määratud aluskaartide alusel süsteemi väliselt                                |
|               |                                |                             | Kombineeritud                                    | KMA ruumikuju                | on määratud mõõdistamise ja kaardistamise kombineerimisel                        |
|               |                                |                             | Digitud                                          | KMA ruumikuju<br>joonistades | on määratud KPOIS kaardirakenduses kliendi poolt ise                             |
|               |                                |                             | Aerolaserskanneeritud                            | KMA ruumikuju                | on määratud aerolaserskanneerimise teel                                          |
|               |                                |                             | Seostatud                                        | KMA ruumikuju                | on üle võetud teistest riiklikest andmekogudest                                  |
| Mõõdistaja    | ei                             | jah                         | Ruumikuju mõõdistaja ni                          | mi vabas formaa              | dis                                                                              |

| Mõõdistuse<br>kuupäev             | ei  | jah | Ruumikuju mõõdistamise kuupäev                                                                                                    |
|-----------------------------------|-----|-----|----------------------------------------------------------------------------------------------------|
| Täpsusklass<br>meetrites          | ei  | jah | Ruumikuju andmete täpsus meetrites                                                                                                    |
| Õigusliku<br>kehtivuse<br>kuupäev | ei  | ei  | Vajalik täita juhul, kui KMA andmed sisestatakse varem või hiljem tegelikust tekkimisest. Näiteks, kui andmeid edastatakse intervalliga, siis tuleb defineerida, millal KMA tegelikult tekkis. |
| Seisund                           | jah | jah | Võimaldab defineerida, kas KMA on reaalselt olemas või alles projekteeritav.                                                                                                    |

## Andmete esitamine

Peale esitamiseks kohustuslike andmete sisestamist tuleb andmed esitada. Esitamist on võimalik teostada mitut moodi:

- 1. Ükshaaval
- 2. Mitu korraga

### Ükshaaval esitamine

Võimalikud viisid ükshaaval esitamiseks on:

1. "Minu objektid" nimekirjas klõpsa KPO-I. Nähtavale tegevusnupud. Edasi vajutada nupule "Esita":

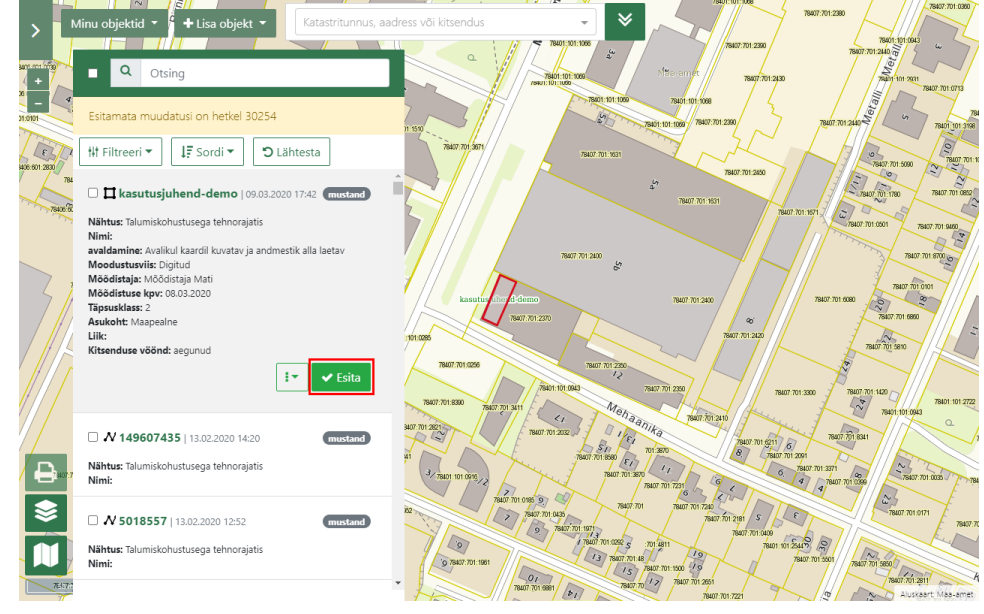

2. "Minu objektid" nimekirjas märgista KPO ees olev märkeruut ja vajuta nimekirja tegevusnuppude reas olevale nupule "Esita valitud":

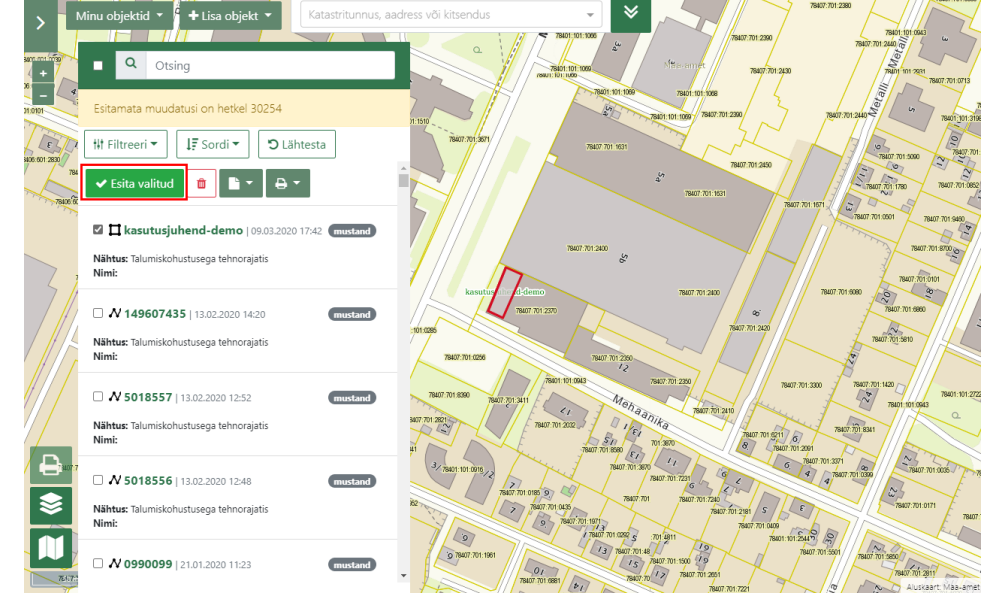

3. KPO detailvaatel vajuta nupule "Esita":

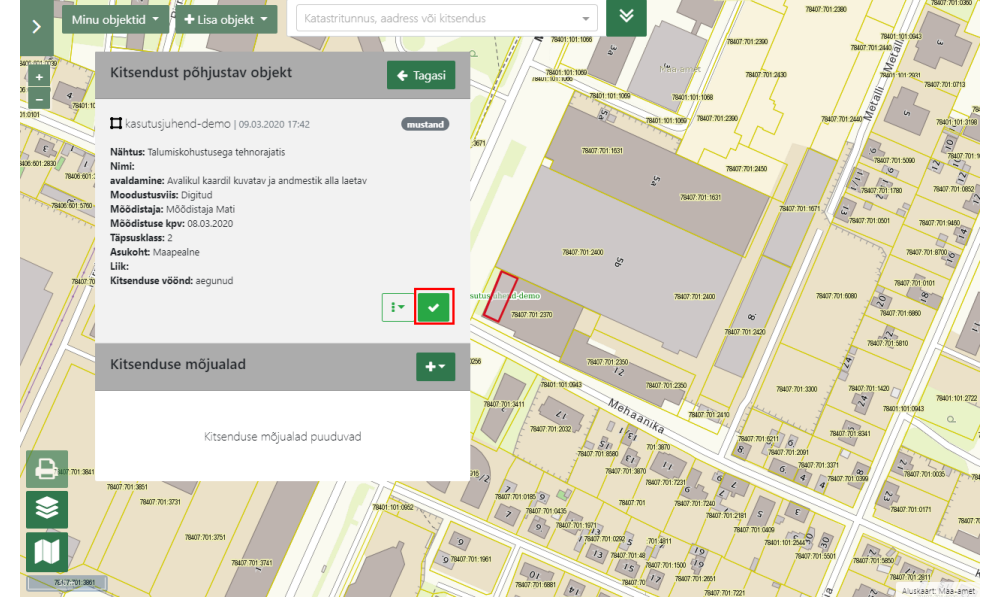

4. Kui soovitakse esitada kõik hetkel üles laetud esitamata objektid, vajuta "Minu objektid" nimekirjas tegevusnupule "Esita kõik":

NB! "Esita kõik" allkirjastamisel on objektide arvu piiranguks 90 000. Sellest rohkemat esitades sessioon aegub.

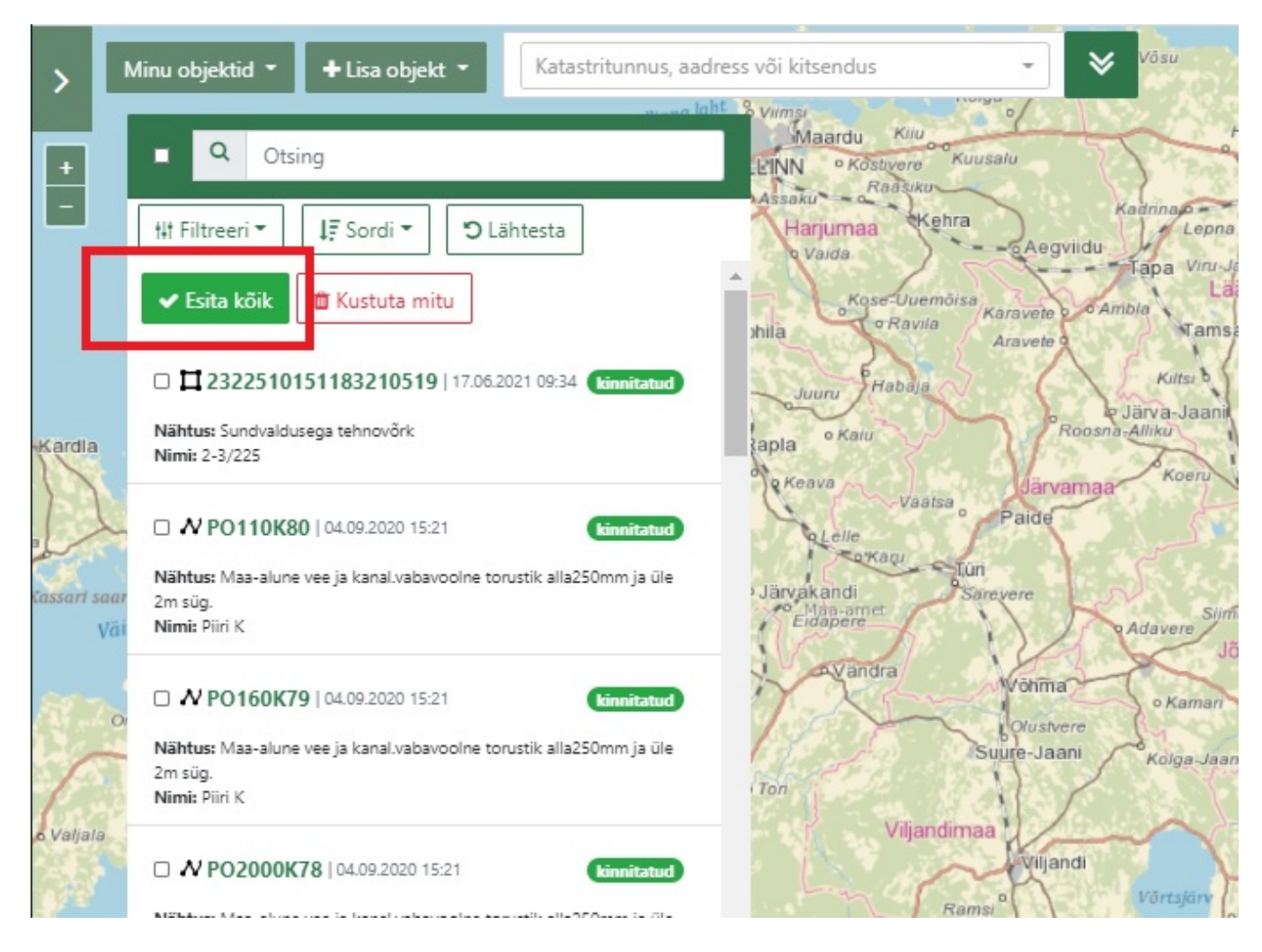

#### Mitmekaupa esitamine

Mitmekaupa esitamiseks ava "Minu objektid nimekiri" (vajadusel kasuta filtreerimist ja vali staatuseks "Mustand", et näha kõiki esitamist vajavaid kitsendusi).

Mitmekaupa esitamiseks on mitu alternatiivi:

- Märgista märkeruudu abil esitamiseks valmis olevad "Mustand" staatuses KPO-d ja vajutada nimekirja üleval olevale nupule "Esita valitud".
- "Vali kõik" märkeruutu, et valida esitamiseks kõik nimekirjas nähtaval olevad esitamata KPO-d
- Valida tegevusnupp "Esita kõik", et valida esitamiseks kõik esitamata objektid (korraga on võimalik esitada kuni 90 000 esitamata objekti):

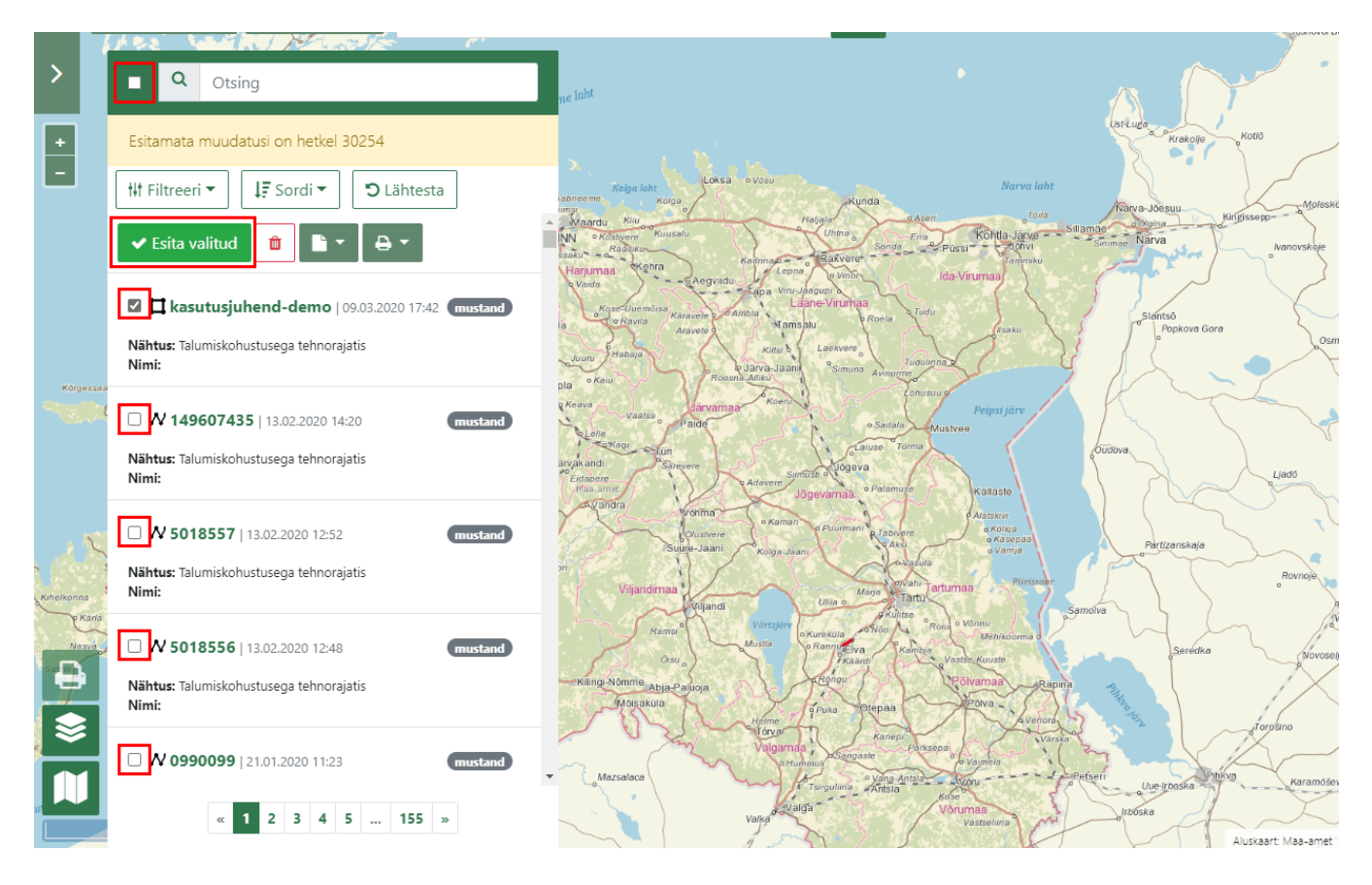

#### Esitatud andmete allkirjastamine

Andmete esitamiseks tuleb esitatud andmed allkirjastada.

Allkirjastamine toimib korraga kuni 90 000 objekti allkirjastamisel. Suurema arvu puhul allkirjastamissessioon aegub.

Pärast "Esita" nupu vajutamist avaneb allkirjastamise aken, mis koosneb kolmest sammust.

1. Samm 1 - kuvatakse esitamiseks valitud KPO-de koguarv ja mitu neist on vigased (andmed pole esitamiseks piisavad). Kui protsessiga edasi liikuda, siis vigaste andmetega KPO-d jäävad lihtsalt esitamata, aga korrektsete andmete KPO-d esitatakse ära:

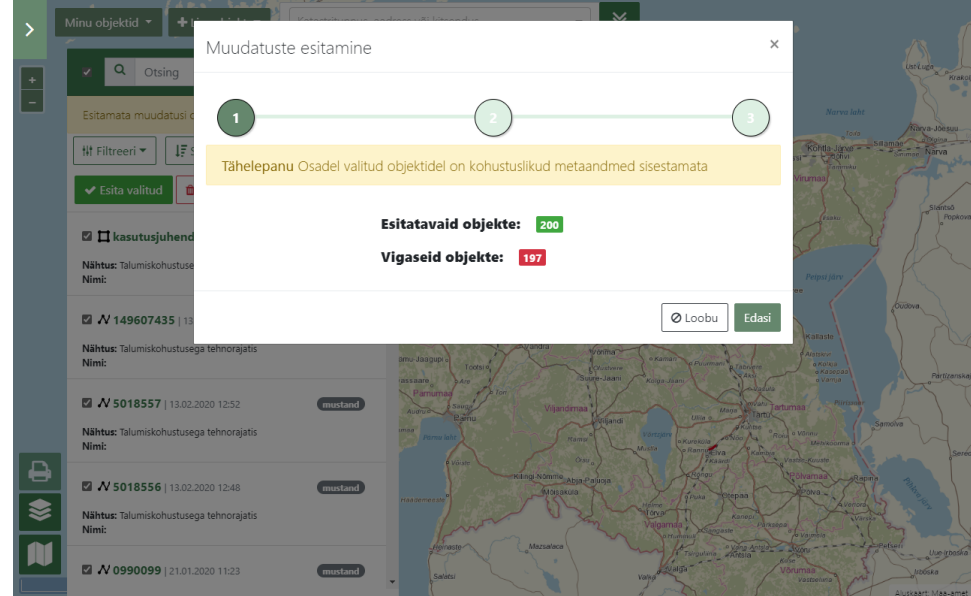

2. Samm 2 - selles sammus võimaldatakse kasutajal alla laadida ja üle vaadata failid, mis on süsteemi poolt genereeritud ja mis lähevad allkirjastamisele:

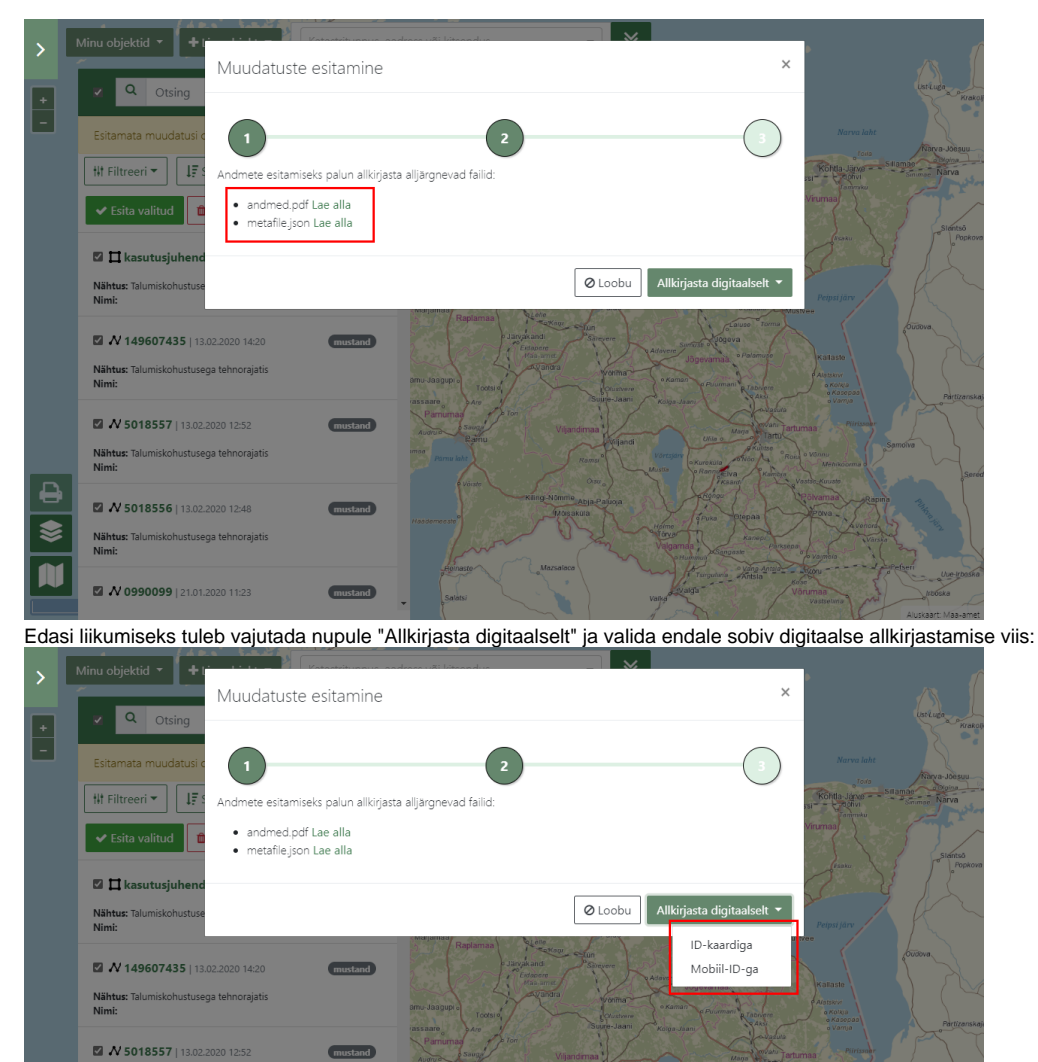

- Image: Status Status
- 3. Samm 3 siin sammus toimub allkirjastamine. Kui kasutaja valis "ID-kaardiga", käivitub arvutis olev ID-kaardiga allkirjastamise tarkvara. Kui kasutaja valis valiku "Mobiil-ID-ga", kuvab süsteem vormi, kus isikukood on juba eeltäidetud ja lisada tuleb telefoni number:

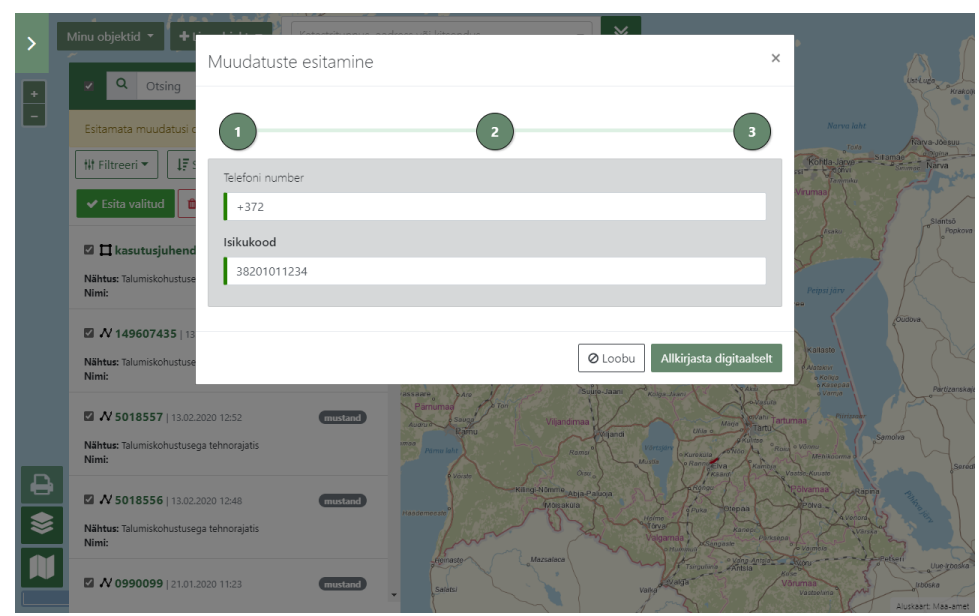

Pärast andmete lisamist ja nupule "Allkirjasta digitaalselt" vajutamist käivitub standardne Mobiil-ID-ga allkirjastamise protseduur, kus kuvatakse kontrollkood ja küsitakse PIN2-e. Pärast protsessi edukat läbimist on kasutajal võimalik alla laadida allkirjastatud digikonteiner:

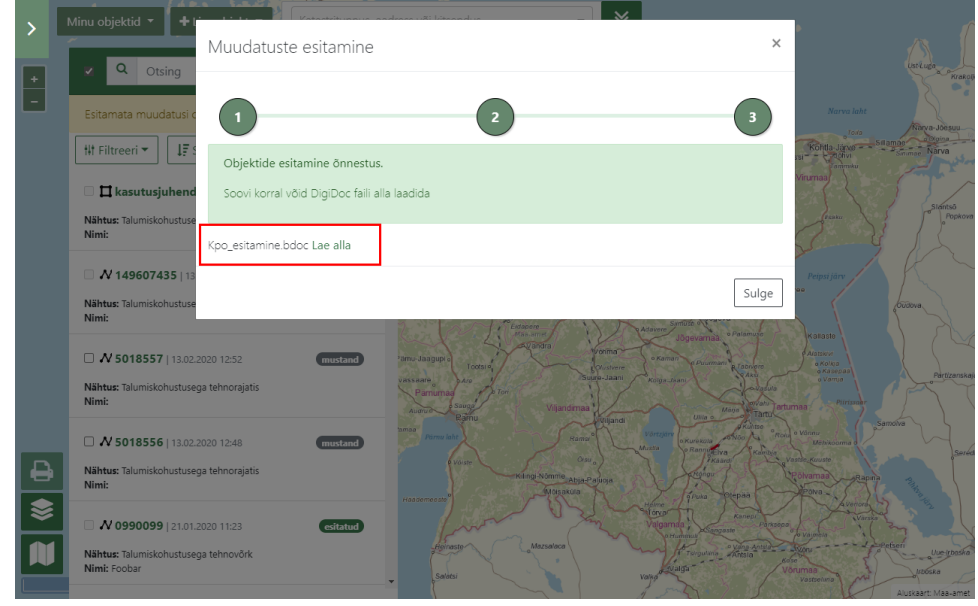

Vea korral kuvatakse kasutajale veateade koos võimalusega uuesti allkirjastamist proovida:

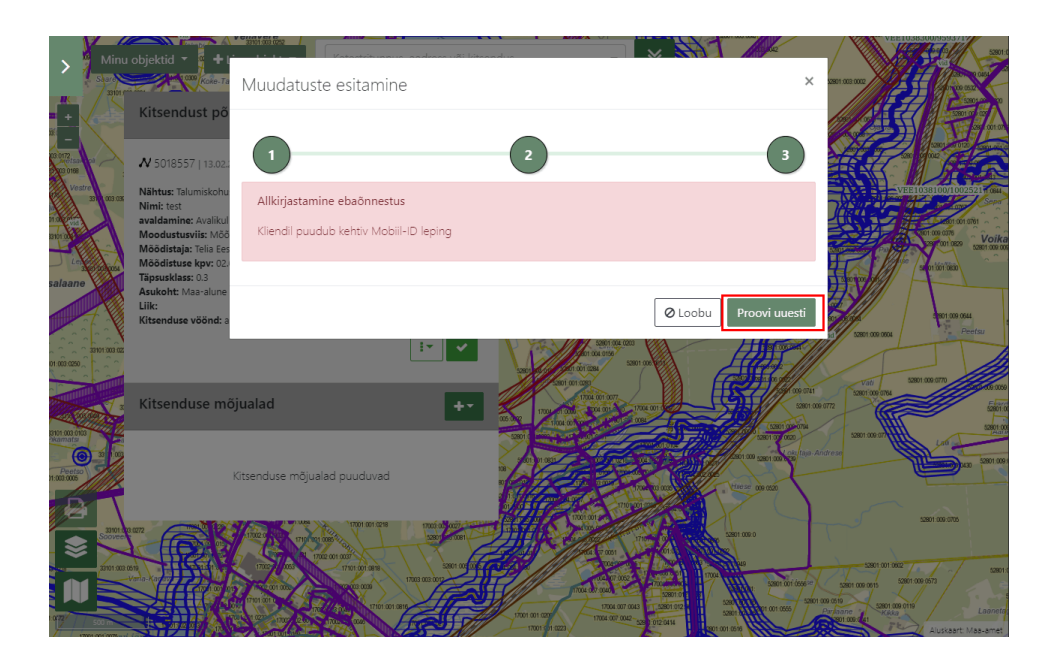

#### Mis edasi saab?

Peatükis KPO elutsükkel ja andmete esitamine on antud ülevaade KPO elutsüklist.

Pärast andmete esitamist hakkavad sündmused hargnema järgmiselt:

- 1. KPO saab koheselt seisundi "Kinnitatud" see juhtub juhul, kui andmeesitaja on märgitud usaldusväärseks ja Maa-ameti ülevaataja andmeid üle ei kontrolli.
- 2. KPO saab seisundi "Esitatud", mis tähendab, et andmed pole veel ametlikud ja Maa-ameti ülevaataja peab andmed kinnitama. Siit omakorda saab juhtuda kaks asja:
  - a. Andmed kinnitatakse ja seisundiks saab "Kinnitatud". Seejärel genereerib süsteem vööndid ja saadab andmete esitajale e-kirja teel teavituse andmete genereerimise õnnestumise kohta.
  - b. Andmeid ei kinnitata ja seisundiks saab "Mustand". Andmeesitajale saadetakse e-kirja teel teavitus tagasilükkamise kohta. Sellisel juhul tuleb andmed parandada ja uuesti esitada.

## KPO ja KMA eksportimine

KPO ja KMA andmeid on võimalik eksportida nelja formaati:

- 1. CSV
- 2. AutoCAD DXF
- 3. Shapefile
- 4. GeoJSON

Eksportimise käivitamiseks tuleb "Minu objektid" nimekirjas märgistada need KPO-d, mida soovitakse eksportida (mõnikord on kasulik kasutada filtreerimist) ja seejärel vajutada nupule "Ekspordi":

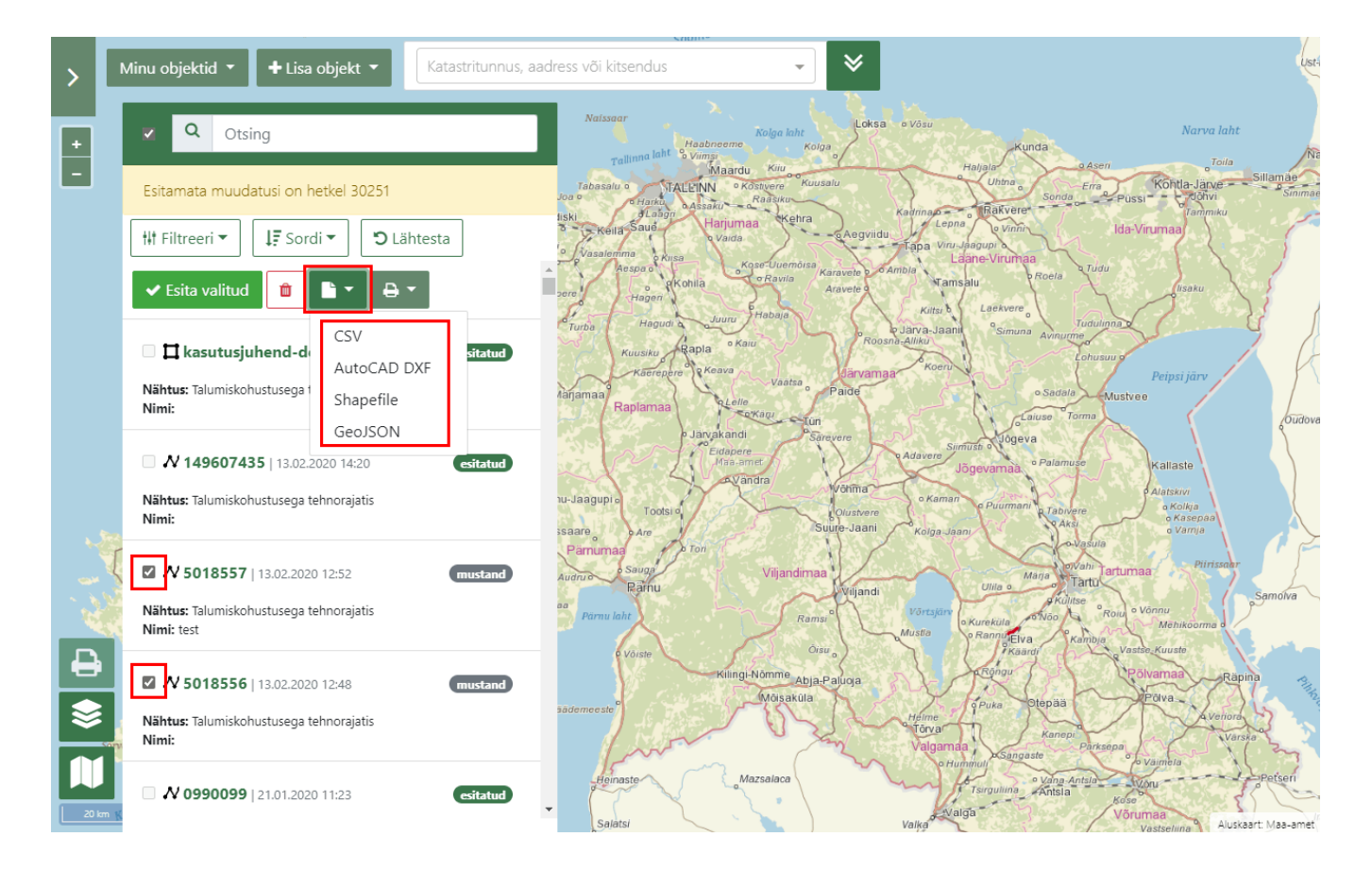

## Väljatrükk

Väljatrükk sisaldab maakaardi pilti ja valitud KPO-de detailandmeid. Väljatrüki tegemiseks vali "Minu objektid" nimekirjast soovitud KPO-d (mõnikord on kasulik kasutada filtreerimist). Seejärel nihutab süsteem maakaarti selliselt, et valitud KPO-d mahuksid maakaardile. Soovi korral saab maakaarti enne väljatrüki käivitamist nihutada ja suumida, sest väljatrükile läheb täpselt see maakaardi pilt, mis kasutajale rakenduses näha on.

Seejärel tuleb vajutada nupule "Trüki":

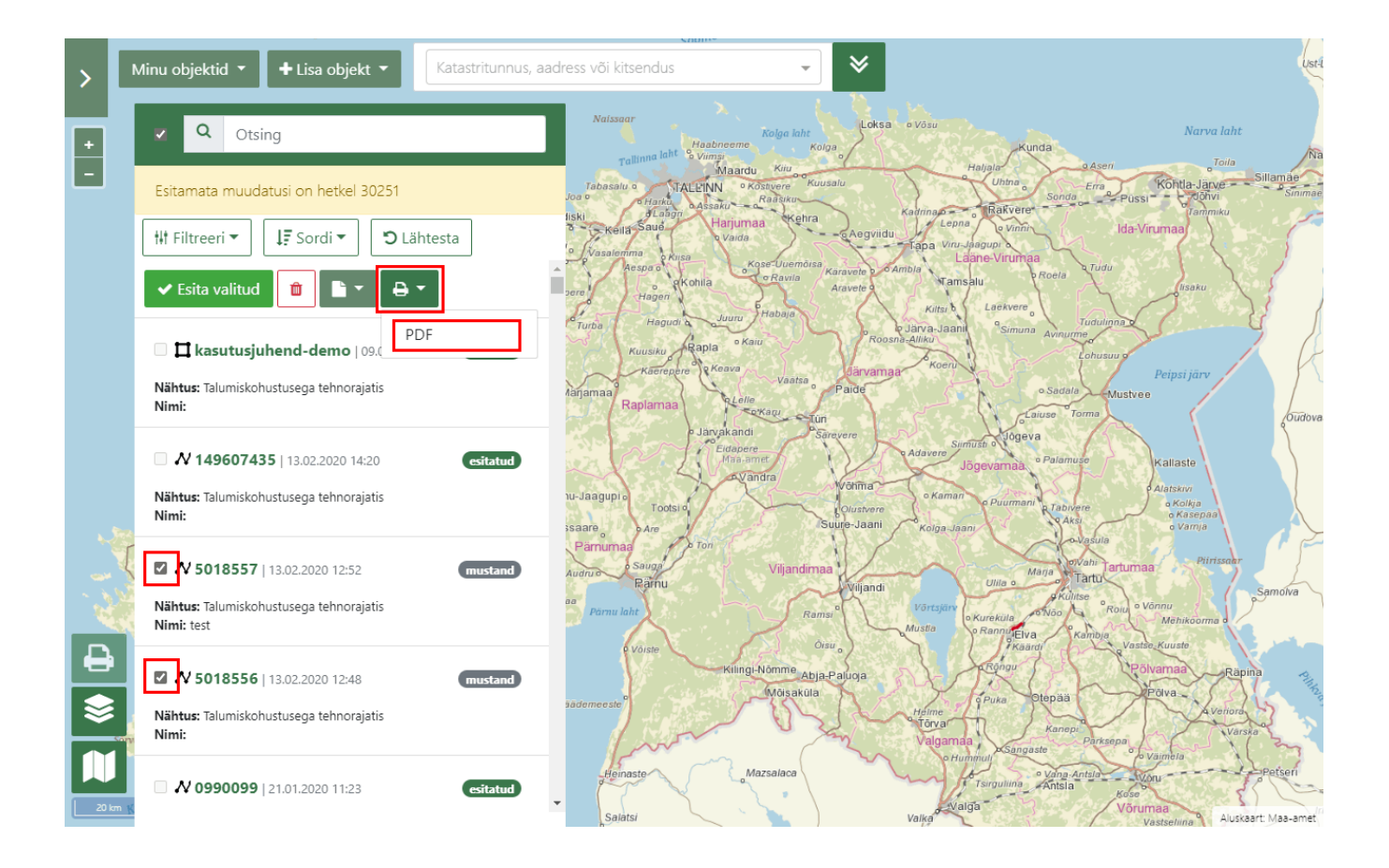